МІЙ БАНК. МОЯ КРАЇНА

# ІНСТРУКЦІЯ КОРИСТУВАЧА СИСТЕМИ «ОЩАД 24/7» (WEB-BEPCIЯ)

МІЙ БАНК. МОЯ КРАЇНА

### **3MICT**

| ПРО СИСТЕМУ «ОЩАД 24/7»                                          | . 3 |
|------------------------------------------------------------------|-----|
| визначення                                                       | . 4 |
| МОЖЛИВОСТІ СИСТЕМИ «WEB-БАНКІНГ»                                 | . 7 |
| РЕЄСТРАЦІЯ КОРИСТУВАЧА В СИСТЕМІ «WEB-БАНКІНГ»                   | . 8 |
| ПЕРШИЙ ВХІД ДО СИСТЕМИ                                           | 12  |
| ВІДНОВЛЕННЯ ПАРОЛЯ                                               | 13  |
| ІСТОРІЯ ОПЕРАЦІЙ. МОЇ ПЕРЕКАЗИ                                   | 15  |
| КАРТКИ І РАХУНКИ                                                 | 17  |
| ДОДАВАННЯ КАРТКИ ІНШОГО БАНКУ                                    | 19  |
| ВИПИСКА ЗА БІЛІНГОВИЙ ПЕРІОД                                     | 21  |
| ВИПИСКА ЗА ДОВІЛЬНИЙ ПЕРІОД                                      | 22  |
| ФОРМУВАННЯ ДОВІДКИ ДЛЯ ЗАПОВНЕННЯ ДЕКЛАРАЦІЙ                     | 23  |
| УПРАВЛІННЯ ОБМЕЖЕННЯМИ (ЛІМІТАМИ)                                | 24  |
| УПРАВЛІННЯ ГЕО-ОБМЕЖЕННЯМИ (ГЕО-ЛІМІТАМИ)                        | 27  |
| ПЕРЕВИПУСК КАРТКИ                                                | 29  |
| БЛОКУВАННЯ КАРТКИ                                                | 30  |
| АКТИВАЦІЯ ТА ДЕАКТИВАЦІЯ КАРТКИ                                  | 32  |
| ТИМЧАСОВА АКТИВАЦІЯ КАРТКИ                                       | 34  |
| АКТИВАЦІЯ КАРТКИ                                                 | 36  |
| ВИПУСК ДОДАТКОВОЇ КАРТКИ                                         | 37  |
| ПІДКЛЮЧЕННЯ/ВІДКЛЮЧЕННЯ SMS-БАНКІНГУ                             | 39  |
| ВІРТУАЛЬНА КАРТКА. ВИПУСК ВІРТУАЛЬНОЇ КАРТКИ 4                   | 41  |
| БЛОКУВАННЯ ВІРТУАЛЬНОЇ КАРТКИ 4                                  | 44  |
| ВІДНОВЛЕННЯ СVC2-КОДУ ВІРТУАЛЬНОЇ КАРТКИ 4                       | 44  |
| ДОСТРОКОВЕ ЗАКРИТТЯ ВІРТУАЛЬНОЇ КАРТКИ 4                         | 46  |
| ПЛАТЕЖІ ТА ПЕРЕКАЗИ                                              | 48  |
| ВІДКРИТТЯ ДЕПОЗИТІВ В СИСТЕМІ «WEB-БАНКІНГ»                      | 56  |
| ПЕРЕГЛЯД ІНФОРМАЦІЇ ПО ДЕПОЗИТУ                                  | 58  |
| ВІДМОВА ВІД АВТОПРОЛОНГАЦІЇ ПО ДЕПОЗИТУ                          | 60  |
| ПОПОВНЕННЯ ДЕПОЗИТУ                                              | 62  |
| ЗМІНА ПАРОЛЯ ДЛЯ ВХОДУ ДО СИСТЕМИ                                | 64  |
| МЕНЮ «ПОВІДОМЛЕННЯ»                                              | 66  |
| ЗВОРОТНІЙ ЗВ'ЯЗОК                                                | 67  |
| ΡΕΚΟΜΕΗ ΛΑΙ ΙΙΙ ΙΙΙΟ ΛΟ ΕΕЗΠΕΥΗΟΪ ΡΟΕΟΤΗ Β CHCTEMI «WEB-ΕΑΗΚΙΗΓ» | 68  |

МІЙ БАНК. МОЯ КРАЇНА

#### ПРО СИСТЕМУ «ОЩАД 24/7»

#### Шановний Клієнте!

Дякуємо за те, що Ви обрали систему дистанційного обслуговування «Ощад 24/7» – сучасний та зручний спосіб контролювати стан своїх рахунків та керувати ними без відвідування банківської установи, без черг, обідніх перерв і вихідних.

Усе що Вам необхідно – мати комп'ютер або смартфон із доступом до мережі Internet. Ви зможете переглядати інформацію по своїх рахунках, відкритих в Ощадбанку, контролювати залишок коштів на них, переглядати історію проведених операцій, а також проводити операції зі своїми рахунками з будьякої точки світу, де є доступ до мережі Internet.

Можливості та сервіси системи доступні в мобільній версії («Mobile-банкінг») та веб-версії («WEBбанкінг»), а функціонал постійно розширюється. Тому ця інструкція буде оновлюватись відповідно до змін у системі.

Актуальну версію інструкції можна завантажити або переглянути на сайті www.oschadbank.ua

Ми подбали, аби користування системою було для Вас простим та зручним, а також знизили тарифи на здійснення операцій.

Сподіваємось, Вам сподобається.

3 повагою Ваш Ощадбанк

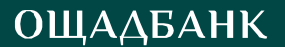

#### ВИЗНАЧЕННЯ

<u>Автентифікація</u> – процедура отримання дозволу на проведення операції.

<u>Банк</u> – АТ «Ощадбанк».

<u>Білінг</u> – процедура формування узагальнених звітів про всі операції, здійснені по кожному рахунку за визначений період часу (розрахунковий період), нарахування та виплати (або стягнення) процентів на залишки коштів на рахунках, за користування коштами (кредитом, у т.ч. протягом грейс-періоду, несанкціонованим овердрафтом), комісійні винагороди Банку.

<u>Віртуальна картка</u> – платіжна картка, яка випускається без реального пластику шляхом повідомлення Клієнту її реквізитів, та передбачає здійснення безготівкових операцій у мережі Інтернет із використанням зазначених реквізитів, без ризику компрометації картки.

<u>Блокування платіжної картки</u> – переведення картки в стан, у якому неможливо виконувати будь-які фінансові операції.

<u>Виписка</u> – електронний документ, що формується програмними засобами та містить інформацію про всі здійснені операції по рахунку за певний період часу.

<u>Витратний ліміт</u> – гранична сума коштів, доступна держателю платіжної картки протягом певного періоду для здійснення операцій із застосуванням платіжної картки. Обчислюється в разі відкриття Клієнту кредиту – як сума кредиту та залишку коштів на рахунку за мінусом суми заблокованих, але не списаних коштів.

<u>Втрата платіжної картки</u> – неможливість здійснення Клієнтом контролю (володіння) за Платіжною карткою, неправомірне заволодіння та/або використання платіжної картки, неправомірне заволодіння та/або використання реквізитів платіжної картки.

<u>Держатель платіжної картки (держатель)</u> – фізична особа, яка на законних підставах використовує платіжну картку для операцій із застосуванням зазначеної платіжної картки.

<u>Держатель додаткової платіжної картки</u> – Клієнт або інша особа, на ім'я якого/якої випущена додаткова платіжна картка.

<u>Договірне списання</u> – списання Банком з рахунку Клієнта коштів без подання Клієнтом платіжного доручення, що здійснюється в порядку, передбаченому в договорі, укладеному між Банком та Клієнтом.

Додаткова картка – платіжна картка, випущена на ім'я Клієнта або іншої особи.

<u>WEB-банкінг «Ощад 24/7»</u> – web-версія «Ощад 24/7». Це сукупність програмно-апаратних засобів та організаційних заходів, що надають Клієнту можливість дистанційно отримувати інформацію та здійснювати операції по рахунку на підставі електронних документів, а також отримувати інші послуги в порядку та на умовах, передбачених договором з Банком, тарифами, інструкцією користувача системи «WEB-банкінг «Ощад 24/7».

#### МІЙ БАНК. МОЯ КРАЇНА

<u>Інструкція користувача</u> – документ, що містить детальні інструкції щодо функціональних можливостей системи «WEB-банкінг «Ощад 24/7» та/або Mobile-банкінг «Ощад 24/7» та описання порядку користування функціями/сервісами системи «Ощад 24/7».

<u>Клієнт</u> – фізична особа, яка уклала з Банком договір про відкриття та обслуговування рахунку, випуск та надання платіжної картки.

<u>Компрометація картки</u> – можливе розголошення номеру картки, ПІН-коду, CVV-2 коду та/або інформації, яка міститься на картці, магнітній стрічці або чипі картки, що може призвести до здійснення несанкціонованих операцій з використанням картки.

<u>Ліміт</u> – обмеження, що встановлюються на кількість та суму операцій по платіжних картках на певний період часу з метою мінімізації фінансових ризиків.

<u>Логін</u> – умовне літерне та/або цифрове позначення, що використовується Клієнтом для здійснення його ідентифікації системою «Ощад 24/7».

<u>Міжнародна платіжна система (МПС)</u> – платіжна система, в якій платіжна організація може бути як резидентом, так і нерезидентом, і яка здійснює свою діяльність на території двох і більше країн та забезпечує проведення переказу коштів у межах цієї платіжної системи, у тому числі з однієї країни до іншої. У цих Правилах під МПС розуміються Visa International i MasterCard WorldWide.

<u>Mobile-банкінг «Ощад 24/7»</u> – web-версія «Ощад 24/7». Це сукупність програмно-апаратних засобів та організаційних заходів, що надають Клієнту можливість за допомогою власного мобільного телефону дистанційно отримувати інформацію та здійснювати операції по рахунку на підставі електронних документів, а також отримувати інші послуги в порядку та на умовах, передбачених договором, тарифами, інструкцією.

<u>Мобільні заощадження</u> — послуга, що передбачає нарахування підвищених процентів на на накопичувальну частину рахунку.

<u>Пароль</u> – спеціальний секретний код, що використовується Клієнтом разом з логіном для ідентифікації клієнта та підтвердження ним операції в системі «WEB-банкінг «Ощад 24/7». Отримання пароля та його використання здійснюється Клієнтом відповідно до Інструкції користувача системи «WEB-банкінг «Ощад 24/7».

<u>Платіжна картка (картка)</u> – електронний платіжний засіб у вигляді емітованої в установленому законодавством порядку пластикової чи іншого виду картки, що використовується для здійснення платіжних операцій з рахунку Клієнта або Банку, а також інших видів операцій, визначених договором (таких, як оплата вартості товарів і послуг, перерахування коштів зі своїх рахунків на рахунки інших осіб, отримання коштів у готівковій формі в касах банків, фінансових установ, пунктах обміну іноземної валюти уповноважених банків та через банківські автомати).

<u>ПІН-код</u> – персональний ідентифікаційний номер – набір цифр або букв і цифр, відомий лише держателю і потрібний для його ідентифікації та автентифікації під час здійснення операцій з використанням платіжної картки.

#### МІЙ БАНК. МОЯ КРАЇНА

<u>ПІН-код до системи «Mobile-банкінг «Ощад 24/7»</u> – персональний ідентифікаційний код, створений Клієнтом та відомий лише йому, що використовується для входу до системи «Mobileбанкінг «Ощад 24/7».

<u>Рахунок</u> – поточний рахунок, операції за яким можуть здійснюватися з використанням платіжної картки, а також інші операції, визначені цими Правилами.

<u>Розрахунковий період</u> – визначений період часу для нарахування та виплати (або стягнення) процентів на залишки коштів на рахунку, за користування коштами Банку (кредитом, несанкціонованим овердрафтом) та комісійної винагороди Банку.

<u>Стоп-список</u> – перелік платіжних карток (номерів платіжних карток), за якими зупинено (заборонено або обмежено) проведення операцій. Залежно від правил платіжної системи стоп-список може бути електронним та/або паперовим.

<u>SMS-банкінг</u> – комплекс послуг, який надається держателю картки за допомогою SMS-повідомлень і надає можливість отримувати інформацію щодо руху коштів за рахунком, отримувати інформаційні повідомлення від Банку.

<u>CVV-код</u> – три цифри, що можуть розташовуватися на зворотному боці картки (на смузі для зразка підпису держателя) або повідомлятись держателю іншим способом, що використовуються держателем для здійснення операцій у мережі Інтернет.

<u>Тарифи</u> – документ Банку, який визначає перелік та вартість послуг Банку та затверджується тарифним комітетом Банку. Тарифи розміщуються на сайті http://www.oschadbank.ua/а на інформаційних стендах, що знаходяться в приміщеннях установ Банку.

<u>Тарифний пакет</u> – частина тарифів, що визначає ціну послуг за користування платіжною карткою, випущеною в рамках окремого карткового продукту.

#### **МОЖЛИВОСТІ СИСТЕМИ «WEB-БАНКІНГ»**

WEB-банкінг – сучасний та мобільний програмний комплекс, що надає можливість контролювати стан рахунків, а також здійснювати банківські операції без відвідування відділення банку в режимі 24 години на добу, 7 днів на тиждень, з будь-якої точки світу, де є доступ до мережі Internet, а саме:

- отримувати інформацію про залишок коштів на рахунках, що відкриті в Ощадбанку, відслідковувати зарахування та списання коштів з власних рахунків;

- переглядати історію проведених операцій;

- формувати виписки по своїх карткових, депозитних, поточних рахунках за будь-який період;

- переказувати кошти з картки на картку;

- переказувати кошти на власні карткові рахунки або на карткові рахунки інших фізичних осіб, відкриті в Ощадбанку або в інших банках України (у гривні);

- додавати картки інших банків та проводити операції з ними;

- відкривати та поповнювати депозитні вклади;

- погашати кредити;

- переказувати кошти на рахунок «Мобільні заощадження» та отримувати інформацію щодо залишку коштів на ньому;

- переказувати кошти з рахунку «Мобільні заощадження»;

- самостійно здійснювати блокування/розблокування платіжної картки у випадку її втрати або крадіжки;

- оплачувати комунальні послуги, а також здійснювати оплату на довільні реквізити;

- створювати шаблони та постійні платіжні доручення для швидкого здійснення переказу коштів та переказувати кошти за допомогою них (на свої рахунки та на рахунки інших осіб);

- змінювати пароль до системи «WEB-банкінг»;

- поповнювати рахунки операторів мобільного, CDMA-зв'язку, IP-телефонії;

- активувати/деактивувати картки;

- змінювати/знімати до кінця терміну дії картки ліміти (обмеження) по карткових рахунках на проведення операцій в Україні та за кордоном;

- перевипускати картки;

- здійснювати випуск додаткової картки (на ім'я власника рахунку);

- відкривати Віртуальну картку та здійснювати операції з нею;

- підключати та відключати SMS-банкінг.

- формувати довідки для заповнення декларацій.

МІЙ БАНК. МОЯ КРАЇНА

#### РЕЄСТРАЦІЯ КОРИСТУВАЧА В СИСТЕМІ «WEB-БАНКІНГ»

Умовою підключення (реєстрації) у «Ощад 24/7» є наявність активної картки, відкритої в Ощадбанку.

1. Для коректної реєстрації та подальшого здійснення операцій в системі «WEBS-анкінг » необхідно підключити SMS-банкінг. Підключення SMS-банкінгу можливе у відділенні банку, де Вам було відкрито рахунок, або за допомогою банкомата/кіоска Ощадбанку. Якщо при оформленні платіжної картки Ви вказували номер мобільного телефону і він не змінився, дану послугу можна підключити також у Контакт центрі за тел. :0-800-210-800 (безкоштовно зі стаціонарних та мобільних телефонів по Україні) або +38-044-363-01-33 (згідно з тарифами Вашого оператора).

Якщо номер телефону вказано некоректно, підключення SMS-банкінгу можливе у відділенні банку, де було відкрито рахунок або якщо є можливість отримання коду підтвердження на попередній номер телефону, телефон можна змінити за допомогою банкомата/кіоска Ощадбанку.

Реєстрація користувача може здійснюватися одним із наступних способів (на Ваш вибір):

- на сайті WEB-банкінгу «Ощад 24/7» online.oschadbank.ua
- за допомогою мобільного додатку «Ощад 24/7»;
- через банкомат чи інформаційно-платіжний термінал самообслуговування (кіоск)
   Ощадбанку.

#### Реєстрація на сайті «Ощад 24/7»

1. Для реєстрації перейдіть на сайт «Ощад 24/7» https://online.oschadbank.ua

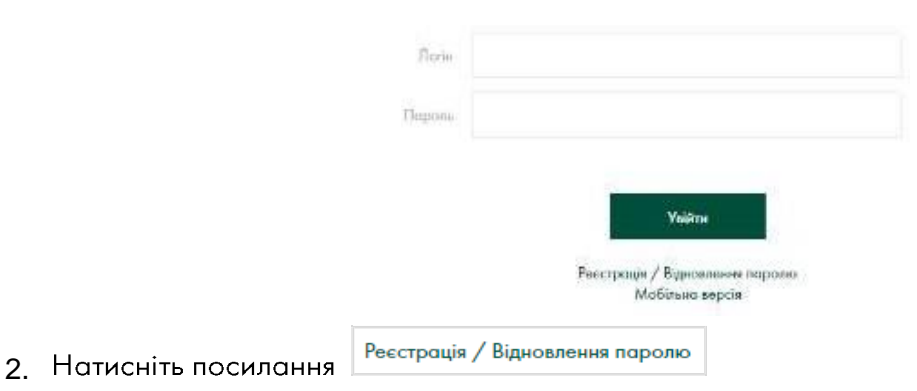

3. У відповідне поле ввести номер платіжної картки, термін дії та CVC2/CVV2 – код.

🖎 Якщо у Вас ЕПП, то реєстрація проводиться через банкомат/кіоск Ощадбанку.

|                      |                                                                                                    | 🖶 Русский                                                                                                    | 4                                                                                                    |
|----------------------|----------------------------------------------------------------------------------------------------|----------------------------------------------------------------------------------------------------|----------------------------------------------------------------------------------------------------|
| Введіть номер картки | Будь ласка введіть номер картан. Після прадовження очікуйте<br>дзвінок банку для підтвердження реестрації |                                                                                                    |                                                                                                    |
| Строк дії картки     | MM/TT                                                                                                    |                                                                                                    |                                                                                                    |
| CVC2                 |                                                                                                    |                                                                                                    |                                                                                                    |
|                      | Продовжити                                                                                                |                                                                                                    |                                                                                                    |
|                      | Введіть номер кортом<br>Строк дії кортом<br>СVC2                                                          | Будь поска введіть номер карток. Після продовження очікуйте<br>динок банку для підтвердження реєстрації<br>Ввяціїть номер карток<br>Страк дії картик<br>Страк дії картик<br>Страк дії картик<br>Страк Дії картик<br>Страк Дії картик<br>Страк Дії картик<br>Страк Дії картик<br>Страк Дії картик<br>Страк Дії картик<br>Страк Дії картик | Буль. поска введіть номер карток. Після прадовження очікуйте данок бонку для підтвердження ревстрації           Виділь номер карток. Після прадовження очікуйте данок бонку для підтвердження ревстрації           Срок дії карти           ММ/ГГ           СVC2 |

4. Далі Банком буде здійснено дзвінок на ваш мобільний номер телефону закріплений за карткою, як фінансовий, та повідомлено код підтвердження реєстрації.

5. Введіть у відповідне поле код підтвердження реєстрації.

6. У полі «Логін» введіть логін (ім'я користувача), який Ви в майбутньому будете використовувати для входу до системи «WEB-банкінг».

7. У полях «Пароль» та «Повторити пароль» вкажіть новий пароль.

Будь ласка, при створенні пароля дотримуйтесь рекомендацій, що наведені нижче:

|               | augeneen aan aan aan aan aan aan aan aan aa                |
|---------------|------------------------------------------------------------|
| Лопін         |                                                            |
| Пароль        |                                                            |
|               | Пароль має складатися як мінімум із 6 латинських символів, |
|               | містити хоча б одну цифру, одну редкову латинську букву то |
|               | одну затоловну патинську букву.                            |
|               | Приладис Ab1234, abcDf524, x56Уxv34. Використания          |
|               | нелатинських літер, спеціальних симеолія (8, _ % т.п.) с   |
|               | неприлустимим.                                             |
|               | Не використовуйте паралі із прикладія. Нікому не           |
|               | повідомляйте свій параль. Пам'ятайте, що співробітники     |
|               | банку ніколи не запитують постійний параль, одноразові     |
|               | паролі, РІМ-кадн.                                          |
| горити параль |                                                            |
|               |                                                            |

Продовжити

#### МІЙ БАНК. МОЯ КРАЇНА

Пароль має складатись як мінімум із 6 латинських символів, містити хоча б одну цифру, одну рядкову латинську літеру та одну велику латинську літеру (наприклад: Ab1234, abcDf524, x56Yxv34). Використання нелатинських літер, спеціальних символів (?, & тощо) є неприпустимим.

З метою безпечного користування системою «WEB-банкінг», будь-ласка, нікому не повідомляйте логін та пароль до системи, а також не залишайте відкритою (завантаженою) систему «WEB- банкінг».

Пам'ятайте, що співробітники банку ніколи не запитують постійний пароль, одноразові паролі, PIN-код.

Эвертаємо Вашу увагу на те, що логін та пароль однакові для входу як до WEB-, так і до Mobileбанкінгу. Таким чином, логін та пароль, які Ви отримаєте при реєстрації у WEB-банкінгу, можуть використовуватись і для входу до Mobile-банкінгу.

МІЙ БАНК. МОЯ КРАЇНА

#### Реєстрація через банкомат/кіоск Ощадбанку.

Звертаємо Вашу увагу на те, що при даному способі реєстрації немає можливості створити власний логін. Буде присвоєно довільний автоматичний логін та пароль.

- 1. Вставте картку в банкомат/кіоск та оберіть мову, якою буде відображатись інформація.
- 2. Введіть PIN-код.
- 3. У меню вибору операцій оберіть «Ощад 24/7».
- 4. У наступному меню оберіть пункт «реєстрація у Ощад 24/7»

| ОЩАДБАНК           | МІЙ БАНК. МОЯ КРАІНА | ОЩАДБАНК           | MIŘ SAHK, MOR KPAľHA       |
|--------------------|----------------------|--------------------|----------------------------|
| оберіть операцію   |                      | оберіть послугу    |                            |
| переказ коштів     | платежі              |                    | реестрація у ощад 24/7     |
| зміна пін-коду     | золишок коштів       |                    | список одноразових паролів |
| поповнення рахунку | міні виписка         | смс - повідомлення |                            |
| повернути кортку   | ощад 24/7            |                    |                            |

Якщо Ви бажаєте підтверджувати операції в «Ощад 24/7» одноразовими паролями з чеку банкомата/кіоска, а не з SMS, отримайте перелік одноразових паролів (меню банкомата/кіоска >> «Ощад 24/7» >> «Список одноразових паролів»).

Увага! Нікому в жодному разі не повідомляйте свій логін та пароль для входу до системи «Ощад 24/7».

Зберігайте чек банкомата, що містить логін та пароль до системи «Ощад 24/7», у відомому лише Вам місці. Пам'ятайте, що співробітники банку ніколи не запитують постійний пароль, одноразові паролі, PIN-коди.

Звертаємо Вашу увагу на те, що логін та пароль однакові для входу як до WEB-, так і до Mobile-банкінгу. Таким чином, логін та пароль, які Ви отримаєте на чеку банкомата/кіоска, можуть використовуватися і для входу до Mobile-банкінгу.

МІЙ БАНК. МОЯ КРАЇНА

#### ПЕРШИЙ ВХІД ДО СИСТЕМИ

1. Для доступу в WEB-банкінг «Ощад 24/7» використовується дворівнева автентифікація. На сайті <u>https://www.oschadbank.ua</u> вкажіть логін та пароль для входу до системи та натисніть кнопку «Увійти»

| Roria |        |  |
|-------|--------|--|
| pans  |        |  |
|       |        |  |
|       | Увійти |  |
|       | Уыйти  |  |

2. Далі потрібно обрати метод підтвердження входу

| Оберіть метод підтвердження: | СМС на 380******36 ↓ |  |
|------------------------------|----------------------|--|
|                              | СМС на 380******36   |  |
|                              | Чек банкомату        |  |
|                              |                      |  |

Реєстрація / Відновлення паролю Мобільна версія

3. Метод підтвердження за допомогою SMS – найлегший, бо не потребує попередніх дій. Оберіть його та натисніть на кнопку «Продовжити».

4. Введіть одноразовий пароль, що надійшов у SMS на обраний Вами номер телефону.

З метою додаткової безпеки при кожному успішному або неуспішному вході до WEBбанкінгу Вам буде надсилатись SMS-повідомлення. Це надасть можливість вчасно отримувати інформацію щодо несанкціонованого доступу сторонніх осіб до системи та оперативного реагування.

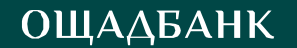

#### ВІДНОВЛЕННЯ ПАРОЛЯ

1. Якщо Ви забули пароль для входу до системи «Ощад 24/7», натисніть на головній сторінці на «Реєстрація / Відновлення паролю».

#### Реєстрація / Відновлення паролю

2. У відповідному полі вкажіть номер картки, термін дії та СVC2-код картки, за якою Ви здійснювали реєстрацію WEB- банкінгу.

| ощад                 |                                                                                                    | 📛 Русский | 🕀 English |
|----------------------|----------------------------------------------------------------------------------------------------|-----------|-----------|
| 24/7                 |                                                                                                    |           |           |
| _                    |                                                                                                    |           |           |
|                      |                                                                                                    |           |           |
|                      | Будь ласка введіть номер картки. Після продовження очікуйте<br>дзвінок банку для підтвердження реестрації |           |           |
| Введіть номер картки | 1                                                                                                    |           |           |
| Строк дії картки     | MM/TT                                                                                                    |           |           |
| CVC2                 |                                                                                                    |           |           |
|                      |                                                                                                    |           |           |
|                      | Продовжити                                                                                                |           |           |
|                      | Увійти                                                                                                    |           |           |

3. Далі Банком буде здійснено дзвінок на ваш мобільний номер телефону закріплений за карткою, як фінансовий та повідомлено код підтвердження.

4. Введіть у відповідне поле код підтвердження операції.

5. У полях «Пароль» та «Повторити пароль» вкажіть новий пароль. Будь ласка, при створенні пароля дотримуйтесь рекомендацій, що наведені нижче.

| Doriu            |                                                           |
|------------------|-----------------------------------------------------------|
| Пароль           |                                                           |
|                  | Патоль нов свладатися их нінінум із 6 латинських синвалів |
|                  | містити хочо б одну цифоу, одну радкову датинську будау п |
|                  | одну заголовну ватинську букву.                           |
|                  | Приклади: Ab1234, abcDf524, x56Yxv34. Використания        |
|                  | нелатинських літер, спеціальних симвалів (9, _ % т.п.) в  |
|                  | менрипустимим.                                            |
|                  | Не використовуйте паролі із приклодів. Нікому не          |
|                  | полідомлянте свій пароль. Пак'ятайте, що співробітынки    |
|                  | банку ніколи не запитують постійний пароль, одноразові    |
|                  | роролі, PIN-коди.                                         |
| Повторити пароль |                                                           |

Продовжити

#### МІЙ БАНК. МОЯ КРАЇНА

Пароль має складатись як мінімум із 6 латинських символів, містити хоча б одну цифру, одну рядкову латинську літеру та одну велику латинську літеру (наприклад: Ab1234, abcDf524, x56Yxv34). Використання нелатинських літер, спеціальних символів (?, & тощо) є неприпустимим.

З метою безпечного користування системою «WEB-банкінг», будь-ласка, нікому не повідомляйте логін та пароль до системи, а також не залишайте відкритою (завантаженою) систему «WEB- банкінг».

Пам'ятайте, що співробітники банку ніколи не запитують постійний пароль, одноразові паролі, PIN-ко

Эвертаємо Вашу увагу на те, що логін та пароль однакові для входу як до WEB-, так і до Mobileбанкінгу. Таким чином, логін та пароль, які Ви отримаєте при реєстрації у WEB-банкінгу, можуть використовуватись і для входу до Mobile-банкінгу.

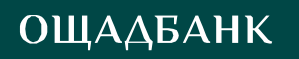

### ІСТОРІЯ ОПЕРАЦІЙ

#### МОЇ ПЕРЕКАЗИ

1. У меню «Історія операцій» у закладці «Мої перекази» відображаються перекази, що були здійснені Вами в системі «Ощад 24/7», та операції з використанням Ваших карткових та поточних рахунків.

| ICTOPIS<br>OFIEPALIJ                           | A           | КАРТКИ Т<br>РАХУНКИ | ППАТЕЖІ ТА<br>ПЕРЕКАЗИ | депозити            | НАЛАШТУВАННЯ               | RPOR<br>EA | озиції<br>нку | повідомлення |
|------------------------------------------------|-------------|---------------------|------------------------|---------------------|----------------------------|------------|---------------|--------------|
| Мої переко                                     | шн          |                     |                        |                     |                            |            |               |              |
| Всі корто                                      | •/рахунен   |                     | 1                      | 08 rpan. 20         | 17 – 07 veps 2             | 017        |               | ٩            |
|                                                |             | -                   | -                      | wap                 | (xog)#meen                 | 41         | 834 ₹         |              |
|                                                |             | /                   |                        | 8 iii               | шня валютая                |            | 2\$           |              |
|                                                | 1           | 8 торгово се        | рвісній мережі         | aut                 | раты                       | 12         | 139 ₹         |              |
|                                                | 1           | 10 7                | 18,19 2                | y to<br>ana         | ому числі:<br>айы аперації |            | 1 335 @       |              |
|                                                | 1           |                     |                        | dot                 | поковано                   |            | 66 B          |              |
|                                                |             | -                   |                        | one                 | грації в іншня валктая     |            | 15            |              |
| <ol> <li>9к це п</li> <li>нарати 20</li> </ol> | рацює<br>17 |                     |                        |                     |                            |            |               |              |
| 7 Cp                                           | 11:45       | () Між змаю         | ними картками Заралот  | 10                  |                            |            |               | 55,00 # C    |
|                                                | 11:45       | • Зарахува          | ния перекалу на рахуно | e CH Poyment MOBILE | BANKING K.                 |            |               | +55.00.8     |
|                                                | 11.44       | Mix Max             | ними корткоми Зарглати | en a                |                            |            |               | 10,00 ž C    |

🖎 Дані, що відображає діаграма:

- кільцева діаграма показує витрати за роздрібними операціями, згрупованими за торговими категоріями;

- статистика використовує національну валюту, проте якщо обрано контракт, статистика буде використовувати замість цього свою валюту;

- група «інші валютні операції» містить операції, що були проведені без конвертації у національну валюту (такі операції не буде включено до категорій «дохід» і «витрати»).

Операції зарахування коштів на картковий рахунок будуть відображатись зі знаком «+», Списання коштів відображається без знаків перед сумою.

МІЙ БАНК. МОЯ КРАЇНА

2. Для перегляду подробиць операції необхідно натиснути на відповідний рядок. На екрані буде відображено дату, статус операції, напрямок переказу, суму та номер картки, з якої було здійснено переказ коштів, тощо.

| На "Мобільні заощадження"<br><sup>Онлайн операція</sup> |                       |  |  |
|---------------------------------------------------------|-----------------------|--|--|
| Дата                                                    | 30 вересня 2016 22:00 |  |  |
| Статус                                                  | 📀 оброблено           |  |  |
| Канал                                                   | 📑 Веб-банкінг         |  |  |
| Номер операції                                          | 627484100066          |  |  |
| Картка                                                  | Зарплатна             |  |  |
| Платіжна система                                        | mastercard            |  |  |
| Сума операції                                           | 1 200,00 ≇            |  |  |
| Завантажи                                               | ти квитанцію          |  |  |
| Створити пері                                           | одичний платіж        |  |  |

- Ви можете зберегти виконаний переказ чи платіж як шаблон, натиснувши кнопку «Створити шаблон». Це допоможе в майбутньому здійснювати подібну операцію швидше.
- Також можна зберегти переказ як платіжне доручення. Це надасть можливість здійснювати переказ коштів щомісячно або щотижня (в обраний день тижня або місяця) без відвідування банку. Для цього натисніть «Створити періодичний платіж».
- Аля формування інформації про платіж чи переказ у вигляді квитанції натисніть «Завантажити квитанцію»

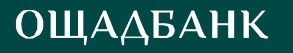

#### КАРТКИ І РАХУНКИ

У меню «Картки і рахунки» знаходиться інформація про Ваші карткові, поточні, депозитні та кредитні рахунки, що відкриті в Ощадбанку, випущені платіжні картки та основні умови їх обслуговування (термін дії, номер рахунку, доступний залишок коштів, валюта та ін.).

1. Картки різного типу відображаються різним кольором, наприклад: картка Platinum – чорна, Gold – жовта, Virtual – помаранчева, заблокована – сіра з замком.

| ICTOPIS<br>OTEPALIJIR | КАРТКИ І<br>РАХУНКИ | ПЛАТЕЖІ ТА<br>ПЕРЕКАЗИ | депозити   | налаштування  | ПРОПОЗИЩІ<br>БАНКУ | повидомлення |
|-----------------------|---------------------|------------------------|------------|---------------|--------------------|--------------|
| КАРТКИ                |                     |                        |            |               |                    |              |
| 262501                | 23456789            |                        | - 835 - 51 | 9 • 346 • 763 |                    | 50,26 €      |
| кредити, депози       | ИТИ ТА ПОТОЧНІ РАХУ | нки                    |            |               |                    |              |
| 262009                | 87654321            |                        |            |               |                    | 1,00 8       |
| Показоти сторі кар    | тки і ракунки (3)   |                        |            |               |                    |              |

2. Для перегляду інформації або для здійснення операцій з рахунком необхідно натиснути на рахунок або на іконку картки.

На сторінці карткового рахунку доступні п'ять вкладок:

- «Інформація» – вказано номер рахунку, залишок на рахунку, залишок на рахунках «Віртуальна картка», «Мобільні заощадження»(у разі наявності), інформація про використання кредитного ліміту (у разу наявності) тощо;

| ІСТОРІЯ ОПЕРАЦІЙ                       | КАРТКИ І РАХУНКИ          | ПЛАТЕЖІ ТА <b>2</b><br>ПЕРЕКАЗИ | ДЕПОЗИТИ | НАЛАШТУВАННЯ | повідомлення |
|----------------------------------------|---------------------------|---------------------------------|----------|--------------|--------------|
| 26201234                               | 567891                    |                                 |          |              | 2 652,07 ₴   |
| Інформація Серв<br>                    | іси та виписки Історія    | Картки Платіжні ре              | еквізити |              |              |
|                                        | Номер рахун               | y 0001-2620450097217            | 76       |              |              |
| Кредитний ліміт <b>10 000,00 8</b>     |                           |                                 |          |              |              |
| Загальна сума заборгованості -7 284.08 |                           |                                 |          |              |              |
| Т                                      | имчасово заблоковані кошт | и 63.85                         |          |              |              |

- «Сервіси та виписки» – на цій вкладці доступна можливість сформувати виписки за білінговий та довільний період;

- «Історія» на даній вкладці можна переглянути операції за обраним рахунком;
- «Картки» вкладка містить перелік карток, що відкриті до обраного рахунку.

| ІСТОРІЯ<br>ОПЕРАЦІЙ | КАРТКИ І<br>РАХУНКИ  | ПЛАЈЕЖЈ ТА<br>ПЕРЕКАЗИ | депозити | напаштування | ПРОПОЗИЦІЇ<br>БАНКУ | повідомлен |
|---------------------|----------------------|------------------------|----------|--------------|---------------------|------------|
| 26250               | 0123456789           |                        |          |              |                     | 50,26      |
| формація            | Сервіси то вилиски І | сторія Кортки          |          |              |                     |            |
| • 535<br>G          | Стара картка         |                        |          |              |                     | 50,26₹     |
| - 519<br>00         | 5167*******0519      |                        |          |              |                     | 50,26 8    |
| - 598<br>VISA       | 4790*дод*8598        |                        |          |              |                     | 50,26 8    |
| 763                 | 4524*вірт*2763       |                        |          |              |                     | 2,05 8     |

 «Платіжні реквізити» - реквізити для поповнення рахунку (вказано номер рахунку, ПІБ ідентифікаційний номер власника рахунку, обласне управління, де відкрито рахунок та його МФО)

Для зручності, номерам карток та рахунків можна присвоювати імена, наприклад – «Зарплатна картка», «Картка для дружини». Для цього потрібно натиснути на номер картки або рахунку у верхньому рядку.

| ІСТОРІЯ<br>ОПЕРАЦІЙ | КАРТКИ І<br>РАХУНКИ | ПЛАТЕЖІ ТА<br>ПЕРЕКАЗИ | ДЕПОЗИТИ | налаштування | ПРОПОЗИЦІ<br>БАНКУ | повідомлення |
|---------------------|---------------------|------------------------|----------|--------------|--------------------|--------------|
| 26250               | 123456789           | L                      |          |              |                    | 50,26 ₴      |
| Інформація          | Сервіси та виписки  | Історія Картки         |          |              |                    |              |

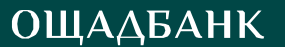

# Додавання картки іншого банку

У меню «Картки та рахунки» є можливість додавати картки інших банків України та надалі проводити операції з ними. Для цього потрібно:

1. Зайти в розділ «Картки та рахунки» далі в низу сторінки обрати функцію «Додати картку іншого банку»

| КРЕДИТИ, ДЕПОЗИТИ ТА ПОТОЧНІ РАХ    | унки                   |                           |  |
|-------------------------------------|------------------------|---------------------------|--|
| У Вас немає кредитів, депозит       | в та поточних рахунків |                           |  |
| WALLET                              |                        |                           |  |
| Немає доданих карт інших бан        | ків                    |                           |  |
| Показати старі картки і рахунки (3) | тії<br>те              | Додати карту іншого банку |  |

2. Заповнити поля Ім'я картки (Ви можете назвати картку або залишити поле пустим, тоді номер картки буде її назвою), вказати номер картки, ім'я держателя картки (заповнюється латинецею аналогічно запису на картці, якщо картка неіменна, необхідно вказати ім'я та прізвище на англійській мові), термін дії ПК та CVV.

| ІСТОРІЯ ОПЕРАЦІЙ          | КАРТКИ І РАХУН | ки                                                                                                    | ПЛАТЕЖІ ТА 2<br>ПЕРЕКАЗИ | ДЕПОЗИТИ     | НАЛАШТУВАННЯ |  |  |  |  |
|---------------------------|----------------|----------------------------------------------------------------------------------------------------|--------------------------|--------------|--------------|--|--|--|--|
| Додати карту іншого банку |                |                                                                                                    |                          |              |              |  |  |  |  |
|                           | Ім'я картки    |                                                                                                    |                          |              |              |  |  |  |  |
|                           |                | Введене значення буде використовуватися як ім'я карти у<br>переліку рахунків. Залиште це поле пустим для<br>використання номеру карти як її імені |                          |              |              |  |  |  |  |
|                           |                |                                                                                                    |                          |              |              |  |  |  |  |
|                           |                |                                                                                                    |                          |              |              |  |  |  |  |
|                           | Термін дії     | мм/П                                                                                                    | Se                       | ecurity code |              |  |  |  |  |
|                           |                |                                                                                                    | Продо                    | вжити        |              |  |  |  |  |

3. Після заповнення всіх реквізитів потрібно натиснути «Продовжити». По картці іншого банку буде заблокована довільна сума банком емітентом картки.

4. Для підтвердження реєстрації картки іншого банку Вам необхідно ввести заблоковану суму без розділових знаків (наприклад, якщо заблокована сума становить 1.89, то необхідно вносити 189) та натиснути «Продовжити».

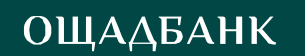

| Додати карту іншого банк                          | у                                                                      |
|---------------------------------------------------|------------------------------------------------------------------------|
| Ім'я картки                                       | ~                                                                      |
|                                                   | Підтвердження операції                                                 |
| Но Вашій картці була з<br>(без ком та крапок) в п | ваблокована випадкова сума. Будь ласка, введіть цю суму<br>юле нижче:: |
| Ембо                                              |                                                                        |
| Залишилось спроб: З                               |                                                                        |
|                                                   | Відмінити Продовжити                                                   |
|                                                   | продовжити                                                             |

Після цього картка буде успішно зареєстрована і відображатиметься у розділі «Картки і рахунки» в розділі Картки іншого банку.

| КРЕДИТИ, ДЕПОЗИТИ ТА ПОТОЧНІ РАХ    | кунки                             |                           |  |
|-------------------------------------|-----------------------------------|---------------------------|--|
| У Вас немає кредитів, депозит       | ів та поточних рахунків           |                           |  |
| WALLET                              |                                   |                           |  |
| Немає доданих карт інших ба         | нків                              |                           |  |
| Показати старі картки і рахунки (3) |                                   |                           |  |
|                                     |                                   |                           |  |
|                                     | Замовлення довідки для декларації | Додати карту іншого банку |  |

# ВИПИСКА ЗА БІЛІНГОВИЙ ПЕРІОД

Виписка за білінговий період формується, як правило, з 25 числа попереднього місяця по 25 число поточного місяця.

1. Для формування виписки оберіть потрібний рахунок, натиснувши на нього.

| історія<br>Операцій | КАРТКИ І<br>РАХУНКИ | ПЛАТЕЖІ ТА<br>ПЕРЕКАЗИ | ДЕПОЗИТИ | НАЛАШТУВАННЯ        | ПРОПОЗИЦІЇ<br>БАНКУ | повідомлення |
|---------------------|---------------------|------------------------|----------|---------------------|---------------------|--------------|
| КАРТКИ              |                     |                        |          |                     |                     |              |
| 262501              | 23456789            |                        | • 835    | - 598 - 763<br>VISA |                     | 50,26 ₴      |

2. Перейдіть на вкладку «Сервіси та виписки» та оберіть операцію «Виписка за білінговий період».

| ІСТОРІЯ<br>ОПЕРАЦІЙ             | картки і<br>Рахунки               | ПЛАТЕЖІ ТА<br>ПЕРЕКАЗИ | ДЕПОЗИТИ | НАЛАШТУВАННЯ | ПРОПОЗИЦІ<br>БАНКУ | повідомлення |
|---------------------------------|-----------------------------------|------------------------|----------|--------------|--------------------|--------------|
| 26250                           | 123456789                         |                        |          |              |                    | 50,26 ₹      |
| Інформація                      | Сервіси та виписки                | Історія Картки         |          |              |                    |              |
| Виписка за біл<br>Виписка за до | мінговий період<br>вільний період |                        |          |              |                    |              |

3. Далі оберіть потрібний період та натисніть «Відкрити».

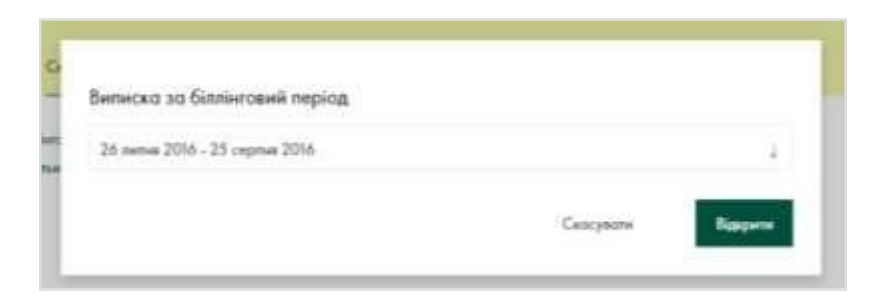

Виписку за білінговий період буде відображено в тому ж вікні.

#### ВИПИСКА ЗА ДОВІЛЬНИЙ ПЕРІОД

Ви можете сформувати виписку з рахунку за будь-який період, скориставшись меню «Виписка за довільний період».

1. Для формування виписки оберіть потрібний рахунок, натиснувши на нього.

| історія<br>Операцій | КАРТКИ І<br>РАХУНКИ | ПЛАТЕЖІ ТА<br>ПЕРЕКАЗИ | ДЕПОЗИТИ | налаштування           | ПРОПОЗИЦІІ<br>БАНКУ | повідомлення |
|---------------------|---------------------|------------------------|----------|------------------------|---------------------|--------------|
| картки              |                     |                        |          |                        |                     |              |
| 262501              | 23456789            |                        | - 835    | - 598<br>- 763<br>V/5A |                     | 50,26 ₹      |

2. Перейдіть на вкладку «Сервіси та виписки» та оберіть операцію «Виписка за довільний період».

| ІСТОРІЯ<br>ОПЕРАЦІЙ                | КАРТКИ І<br>РАХУНКИ | ED/<br>DEF | ТЕЖІ ТА<br>ЕКАЗИ | ДЕПОЗИТИ | НАЛАШТУВАННЯ | ПРОПОЗИЦІЇ<br>БАНКУ | повідомлення |
|------------------------------------|---------------------|------------|------------------|----------|--------------|---------------------|--------------|
| 262501                             | 23456789            |            |                  |          |              |                     | 50,26 ₹      |
| Інформація                         | Сервіси та виписки  | Історія    | Картки           |          |              |                     |              |
| Выпыска за білл<br>Выпыска за пові | інговий період      |            |                  |          |              |                     |              |

3. Далі оберіть дату початку та кінця періоду виписки, заповнивши поля «Від» та «До». Після цього натисніть кнопку «Відкрити».

| Виписи | са за довільни | й період       |  |
|--------|----------------|----------------|--|
|        | $u_{m}$        | 23 липия 2016  |  |
|        | Дo             | 22 сертня 2016 |  |
|        |                |                |  |

Виписку за довільний період буде відображено в тому ж вікні.

Зверніть увагу! Виписка може бути сформована як по картці, так і по рахунку. Якщо виписка сформована по картці, відображаються тільки списання та поповнення з використанням даної картки. Якщо виписка сформована по рахунку, то відображатимуться всі зарахування та списання по рахунку та всім картам, які відкриті до рахунку.

МІЙ БАНК. МОЯ КРАЇНА

#### Формування довідки для заповнення декларацій

В Ощад 24/7 реалізовано можливість формування довідок по Вашим рахункам для подальшої використання інформації при заповненні декларацій. Довідка включає інформацію про фінансовий стан (доходи, грошові активи, фінансові зобов'язання) за визначений період по всім Вашим рахункам, відкритим у банку.

Для формування довідки потрібно:

1. Зайти в розділ «Картки та рахунки», далі внизу сторінки обрати функцію «Замовлення довідки для декларацій»

| Показати старі картки і рахунки (3) |                                   |                           |
|-------------------------------------|-----------------------------------|---------------------------|
|                                     |                                   |                           |
|                                     | Замовлення довідки для декларації | Додати карту іншого банку |

2. Заповнити поля: «Дата з, по» (вказати за який період потрібна виписка), «Мова» (доступна тільки Українська мова). Далі, якщо Ви бажаєте отримати довідку на електронну пошту – проставте галочку навпроти поля «Відправити довідку на електронну скриньку» та вкажіть адресу електронної пошти. Якщо Ви не бажаєте отримувати довідку на електронну пошту, галочку не потрібно проставляти, тоді довідка буде відображатись в розділі «Історія операцій».

| ОПЕРАЦІЙ | КАРТКИ І РАХУ                             | ΗКИ  | ПЛАТЕЖІ ТА 2<br>ПЕРЕКАЗИ  | ДЕПОЗИТИ      | HA | ЛАШТУВАННЯ   |
|----------|-------------------------------------------|------|---------------------------|---------------|----|--------------|
|          | Тип                                       | Dovi | dka diya deklaracii       |               | Ļ  |              |
|          | Дати з, по 1 лютого 2019 ↓ 1 березня 2019 |      |                           |               |    |              |
|          | Мова                                      | Укра | Ĩнська                    |               | Ļ  | $\checkmark$ |
|          |                                           | 🗹 Bi | дправити довідку на елект | рону скриньку |    |              |
|          | Е-мейл                                    | Abc@ | ⊇ukr.net                  |               |    | $\checkmark$ |
|          |                                           |      |                           |               |    |              |
|          |                                           |      | Зам                       | овити         |    |              |

3. Після заповнення всіх даних, потрібно натиснути «Замовити». Про успішність запиту на екрані Вам буде виведено повідомлення.

| Запит успішний                                                                                                    |
|----------------------------------------------------------------------------------------------------|
| Ми відправимо довідку на вказаний e-mail та проінформуємо Вас в СМС повідомленні найближчим часом. Довідка стане доступною для завантаження в<br>розділі Історія заяв |
| Деталі операції                                                                                                    |

Як тільки Ви отримаєте SMS-повідомлення від банку на мобільний телефон, довідка буде доступною в розділі «Історія операцій» та відправлена на електронну пошту, яка була вказана під час формування.

#### УПРАВЛІННЯ КАРТКОВИМИ ЛІМІТАМИ (ОБМЕЖЕННЯМИ)

З метою дотримання безпеки коштів на Ваших карткових рахунках Ощадбанком встановлено добові обмеження (ліміти) на кількість та суму операцій, які можна здійснювати з використанням платіжної картки.

За допомогою меню «Ліміти» Ви маєте можливість самостійно змінювати або знімати ліміти по операціях з платіжними картками на постійній основі.

1. У розділі «Картки і рахунки» оберіть платіжну картку, по якій Ви бажаєте змінити або повністю зняти ліміти (обмеження).

| ІСТОРІЯ<br>ОПЕРАЦІЙ | КАРТКИ І<br>РАХУНКИ | ПЛАТЕЖІ ТА<br>ПЕРЕКАЗИ | ДЕПОЗИТИ    | налаштування            | ПРОПОЗИЦІ<br>БАНКУ | повідомлення |
|---------------------|---------------------|------------------------|-------------|-------------------------|--------------------|--------------|
| КАРТКИ              |                     |                        |             |                         |                    |              |
| 262501              | 23456789            |                        | • 835 • 519 | • 598<br>• 763<br>• 763 |                    | 50,26 ₹      |

2. Перейдіть на вкладку «Ліміти».

| ІСТОРІЯ<br>ОПЕРАЦІЙ | КАРТКИ І<br>РАХУНКИ | ПЛА<br>ПЕР | тежі та<br>Екази | депозити | НАЛАШТУВАННЯ | ПРОПОЗИЦІІ<br>БАНКУ | повідомлення |
|---------------------|---------------------|------------|------------------|----------|--------------|---------------------|--------------|
| • 598<br>VISA       | 4790*дод*           | 8598       |                  |          |              |                     | 50,26 ₹      |
| Інформація          | Сервіси та виписки  | Історія    | Безпека          | Ліміти   |              |                     |              |

3. У наступному вікні Ви побачите розмір діючих лімітів (обмежень) по картці, які Ви можете змінити або зняти.

| *8598<br>Історія Беалеко Ліміти | 50,26 ₹                                                                                                    |
|---------------------------------|----------------------------------------------------------------------------------------------------|
| юматах                          |                                                                                                    |
| 10 000 8                        | nerpresento: 0,00 R                                                                                                    |
| а карту                         |                                                                                                    |
| 2 000 ₹                         | литрочные: 0,00 #                                                                                                    |
| льній мережі                    |                                                                                                    |
| 20 000 8                        | nerpressed: 0,100 il                                                                                                    |
| ет                              |                                                                                                    |
| 300 ₹                           | netprovement 0,00 #                                                                                                    |
| і в Інтернет                    |                                                                                                    |
| 5 000 8                         | nsetptremet: 0,00 if                                                                                                    |
|                                 | а карту<br>2 000 8<br>ельній мережі<br>20 000 8<br>ельній мережі<br>а карту<br>2 000 8<br>ельній мережі<br>20 000 8<br>ел |

- а Також можна повністю заборонити проведення операцій певного типу, натиснувши на перемикач, а потім підтвердити операцію одноразовим кодом з SMS.
  - 4. Для зміни лімітів оберіть потрібний вид ліміту та введіть суму, яка буде максимально можливою для даного виду операцій.

| На день | 2000 | 8 | Знати обмеження | Скосувати | $  _{2}$ |
|---------|------|---|-----------------|-----------|----------|
|---------|------|---|-----------------|-----------|----------|

а потім натисніть кнопку «Зберегти» 🔽 та підтвердіть операцію одноразовим паролем з SMS.

МІЙ БАНК. МОЯ КРАЇНА

5. Після підтвердження зміни ліміту одноразовим паролем Ваші ліміти будуть автоматично змінені. Нові (змінені) ліміти будуть доступні для перегляду в меню «Ліміти».

| історія<br>операція | КАРТКИ І<br>РАХУНКИ   | ПЛАТЕЖІ ТА<br>ПЕРЕКАЗИ | ДЕПОЗИТИ | налаштування | ПРОПОЗИЦІ<br>БАНКУ | повідомлення      |
|---------------------|-----------------------|------------------------|----------|--------------|--------------------|-------------------|
| • 5598<br>VISA      | 4790*дод*             | 8598                   |          |              |                    | 50,26 ₴           |
| Інформоція          | Сервіси то вилиски    | Історія Безпека        | Линти    |              |                    |                   |
| <b>(</b> ) 3H       | аття готівки в банкол | матах                  |          |              |                    |                   |
| Н                   | з день                | \$ 000 02              |          |              |                    | surposess: 0,00 R |

6. Для зняття обмеження оберіть ліміт, який Ви бажаєте зняти, та натисніть посилання «Зняти обмеження».

| 4790*дод*859                          | 8            |   |                 |           | 50,26 €      |
|---------------------------------------|--------------|---|-----------------|-----------|--------------|
| Інформація Сервіся то вилиски Історія | Eesnexo Jude | • |                 |           |              |
| Зняття готівки в банкоматах           |              |   |                 |           |              |
| На день                               | 20000        | 8 | Знати обмежения | Скасувати | $\checkmark$ |

7. Далі необхідно підтвердити цю операцію одноразовим паролем, після чого обмеження будуть зняті автоматично.

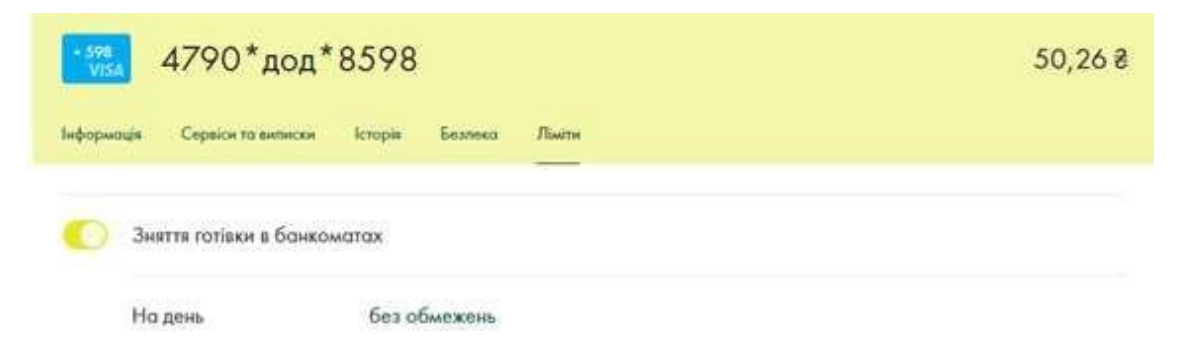

МІЙ БАНК. МОЯ КРАЇНА

#### УПРАВЛІННЯ ГЕО-ОБМЕЖЕННЯМИ (ГЕО-ЛІМІТАМИ)

З метою дотримання безпеки коштів на карткових рахунках, Ви самостійно можете встановити обмеження (ліміти) на проведення операцій у будь-якій країні світу. Особливо це корисно при поїздках за кордон.

1. У розділі «Налаштування» оберіть закладку «Керування гео-обмеженнями».

| ІСТОРІЯ<br>ОПЕРАЦІЙ | КАРТКИ І<br>РАХУНКИ | ПЛАТЕЖІ ТА<br>ПЕРЕКАЗИ | ДЕПОЗИТИ | НАЛАШТУВАННЯ | ПРОПОЗИЦІІ<br>БАНКУ | повідомлення |
|---------------------|---------------------|------------------------|----------|--------------|---------------------|--------------|
| Змінити параль      | Керування гео-обме  | хоными                 |          | с            |                     |              |

Ще налаштування забороняє операції за межами обраної країни. Будуть заборонені лише операції, що потребують наявності картки (зняття готівки та торгові операції не через Інтернет). Це захищає картки від розповсюджених шахрайських схем.

2. Оберіть необхідне налаштування.

| історія<br>Операцій | КАРТКИ І<br>РАХУНКИ | ПЛАТЕЖІ ТА<br>ПЕРЕКАЗИ | ДЕПОЗИТИ | налаштування | ПРОПОЗИЦІЇ<br>БАНКУ | повідомлення |
|---------------------|---------------------|------------------------|----------|--------------|---------------------|--------------|
| Змінити пароль      | Керування гео-обме  | осениями               |          | - i          |                     |              |
| операції за доп     | омогою картки       |                        |          |              |                     |              |
| Дозволено в уси     | к країнах           |                        | 4        |              |                     |              |
| Дозволено в усь     | країная             |                        |          |              |                     |              |
| Заборонено в ус     | сіх кроїнах, крім   |                        |          |              |                     |              |

3. Для встановлення обмежень на здійснення операцій за межами обраної країни необхідно обрати потрібну країну з переліку.

| ІСТОРІЯ<br>ОПЕРАЦІЙ | КАРТКИ І<br>РАХУНКИ | ПЛАТЕЖІ ТА<br>ПЕРЕКАЗИ | ДЕПОЗИТИ | налаштування | ПРОПОЗИЦІЇ<br>БАНКУ | повідомлення |
|---------------------|---------------------|------------------------|----------|--------------|---------------------|--------------|
| Змінити пороль      | Керувания гео-обын  | сконивали              |          | h            |                     |              |
| операції за доп     | омогою картки       |                        |          |              |                     |              |
| Заборонено в уг     | сіх краінах, крінс  |                        | 1        |              |                     |              |
| future shores.      |                     |                        | 1        |              |                     |              |
| Австролія           |                     |                        |          |              |                     |              |
| Aacrpia             |                     |                        |          |              |                     |              |
| Азербайджан         |                     |                        |          |              |                     |              |
| Аландські остро     | 64F                 |                        |          |              |                     |              |
| Албона              |                     |                        |          |              |                     |              |

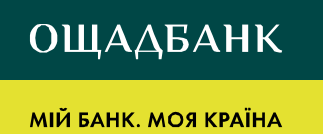

- 4. Далі необхідно підтвердити операцію одноразовим паролем з SMS.
- 5. Після підтвердження одноразовим паролем Ваші гео-обмеження будуть встановлені.

№ Щоб додати нову країну до переліку країн, у яких Ви плануєте здійснювати операції, необхідно виконати дії, аналогічні п.п. 2 – 4.

МІЙ БАНК. МОЯ КРАЇНА

#### ПЕРЕВИПУСК КАРТКИ

Ви можете здійснити перевипуск картки через втрату PIN-коду або пошкодження картки, а також при закінченні строку дії картки.

Увага! Перевипуск картки через втрату чи крадіжку можливо оформити лише у відділенні Ощадбанку або в Контакт-центрі.

1. Для перевипуску картки оберіть потрібну картку, натиснувши на неї.

| ІСТОРІЯ<br>ОПЕРАЦІЙ | КАРТКИ І<br>РАХУНКИ | ПЛАТЕЖІ ТА<br>ПЕРЕКАЗИ | ДЕПОЗИТИ    | налаштування           | пропозиції<br>Банку | повідомлення |
|---------------------|---------------------|------------------------|-------------|------------------------|---------------------|--------------|
| картки<br>262501    | 23456789            |                        | • 835 • 510 | • 598<br>• 763<br>VISA |                     | 50,26 ₴      |

2. Далі перейдіть на вкладку «Сервіси та виписки» та оберіть «Перевипуск картки».

| ІСТОРІЯ<br>ОПЕРАЦІЙ               | КАРТКИ І<br>РАХУНКИ | ID IN A | ТЕЖІ ТА<br>ЕКАЗИ | <b>ДЕПОЗИТИ</b> | налаштування | ПРОПОЗИЦІЇ<br>БАНКУ | повідомлення |
|-----------------------------------|---------------------|---------|------------------|-----------------|--------------|---------------------|--------------|
| 5                                 | 5167****            | ***0    | 519              |                 |              |                     | 50,26 ₴      |
| Інформація                        | Сервіси та виписки  | Історія | Безлека          | Линти           |              |                     |              |
| Перевилуск кор                    | ткы                 |         |                  |                 |              |                     |              |
| Блокування кар<br>Вилуск додаткое | тки<br>кој картки   |         |                  |                 |              |                     |              |

3. Із випадаючого списку оберіть причину перевипуску картки та встановіть позначку біля інформації про умови перевипуску. Підтвердіть дії введенням одноразового пароля з SMS.

|                                                  | Kaganoo                  | 5167*******0519                                                                                  |
|--------------------------------------------------|--------------------------|--------------------------------------------------------------------------------------------------|
| 0                                                | Gogits represery         | 1                                                                                                |
| Увага!<br>Перевипуск картки<br>центру (080021086 | по причині втрати<br>00) | чи крадіжки картки мажливо оформити виключно через відділення Банку, або за дзвінком до Контакт- |

Нова картка буде доставлена у відділення Ощадбанку, де відкрито Ваш картковий рахунок. Змінити адресу отримання неможливо.

#### БЛОКУВАННЯ КАРТКИ

Меню «Блокування картки» створено для вчасного блокування картки в разі її втрати, крадіжки або в разі підозри щодо цього.

1. Для здійснення операції блокування картки у зв'язку з втратою або крадіжкою в розділі «Картки і рахунки» оберіть потрібну картку, натиснувши на неї.

| ПЛАТЕЖІ ТА<br>ПЕРЕКАЗИ | депозити              | НАЛАШТУВАННЯ                             | пропозиції<br>Банку                                                                       | повідомлення                                        |
|------------------------|-----------------------|------------------------------------------|-------------------------------------------------------------------------------------------|-----------------------------------------------------|
|                        | • 835 • 519           | . 598 . 763                              |                                                                                           | 50.24.2                                             |
|                        | ПЛАТЕЖГТА<br>ПЕРЕКАЗИ | ПЛАТЕЖІ ТА<br>ПЕРЕКАЗИ<br>• 835<br>• 835 | ПЛАТЕЖІ ТА<br>ПЕРЕКАЗИ ДЕПОЗИТИ НАЛАШТУВАННЯ<br>• 855<br>• 519<br>• 519<br>• 598<br>• 763 | платежи та депозити налаштування пропозици<br>Банку |

2. Далі перейдіть на вкладку «Сервіси та виписки» та оберіть «Блокування картки».

| ІСТОРІЯ<br>ОПЕРАЦІЙ                | КАРТКИ І<br>РАХУНКИ | ПЛА<br>ПЕР | ТЕЖІ ТА<br>ЕКАЗИ | депозити | налаштування | ПРОПОЗИЦІЇ<br>БАНКУ | повідомлення |
|------------------------------------|---------------------|------------|------------------|----------|--------------|---------------------|--------------|
| 5                                  | 167****             | ***0       | 519              |          |              |                     | 50,26 ≇      |
| Інформація                         | Сервіси та виписки  | Історія    | Безлека          | Ліміти   |              |                     |              |
| Перевилуск корт                    | жы                  |            |                  |          |              |                     |              |
| Блокування карт<br>Вилуск додатков | ки<br>ої картки     |            |                  |          |              |                     |              |
| Вилиска за біллі                   | нговий період       |            |                  |          |              |                     |              |
| Вилиска за довіл                   | ьний період         |            |                  |          |              |                     |              |

4. У меню «Оберіть причину» зазначте одну з причин блокування картки. Поле «Коментар» не є обов'язковим для заповнення, в ньому можна вказати будь-яку додаткову інформацію. Поставте позначку біля пункту «Операція не тарифікується» та натисніть кнопку «Продовжити».

| Kogenia             | Варплатна доп (1 528,94 грн.) | 1 | V |
|---------------------|-------------------------------|---|---|
| Of egins represervy |                               | 1 |   |
| Kiaamerigi          |                               |   |   |

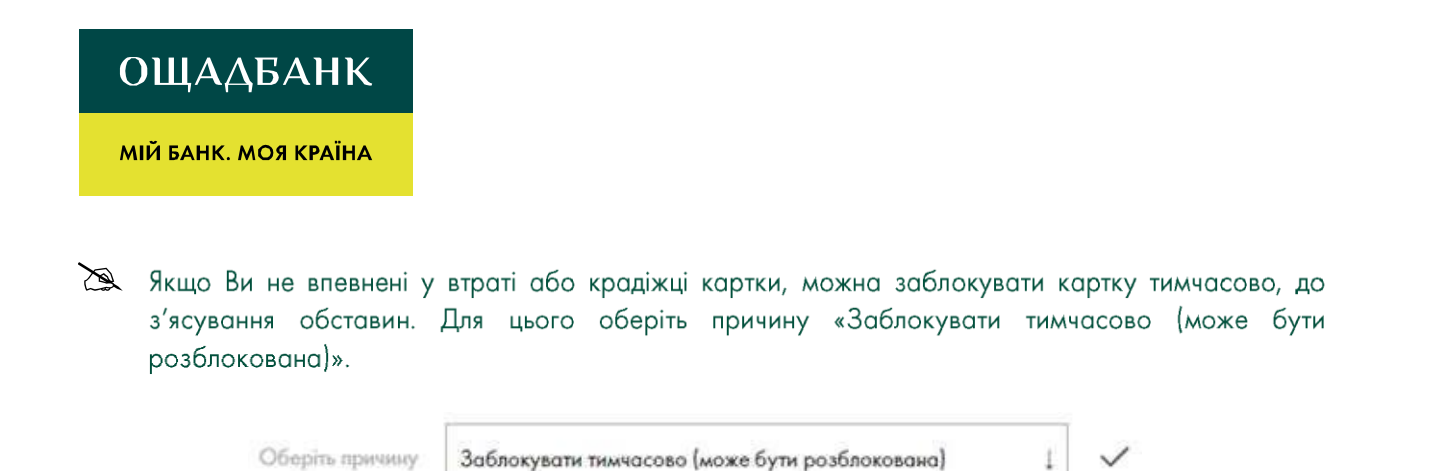

5. Після вибору причини блокування необхідно підтвердити операцію. Введіть одноразовий пароль з SMS.

На заблокованій картці в переліку карток зміниться іконка на сірий колір із зображенням замка.

| ІСТОРІЯ<br>ОПЕРАЦІЙ | КАРТКИ І<br>РАХУНКИ | ПЛАТЕЖІ ТА<br>ПЕРЕКАЗИ | ДЕПОЗИТИ | налаштування            | ПРОПОЗИЦІІ<br>БАНКУ | повідомлення |
|---------------------|---------------------|------------------------|----------|-------------------------|---------------------|--------------|
| картки              |                     |                        |          |                         |                     |              |
| 262501              | 23456789            |                        | • 615    | • 598<br>• 763<br>• 763 |                     | 50,26 ₹      |

Картка, заблокована тимчасово, може бути розблокована в будь-який час за допомогою операції «Розблокування картки».

#### АКТИВАЦІЯ ТА ДЕАКТИВАЦІЯ КАРТКИ

Якщо Ви бажаєте забезпечити безпеку коштів, що знаходяться на картковому рахунку, можна тимчасово деактивувати платіжну картку. Операція «Деактивації картки» надає можливість зробити картку неактивною, з можливістю активувати її в подальшому, за допомогою WEB-банкінгу.

1. Для здійснення операції деактивації картки оберіть потрібну картку, натиснувши на неї.

| ІСТОРІЯ<br>ОПЕРАЦІЙ | КАРТКИ І<br>РАХУНКИ | ПЛАТЕЖІ ТА<br>ПЕРЕКАЗИ | ДЕПОЗИТИ   | налаштування            | ПРОПОЗИЦІ<br>БАНКУ | повідомлення |
|---------------------|---------------------|------------------------|------------|-------------------------|--------------------|--------------|
| картки<br>2625012   | 23456789            |                        | • 835 • 51 | • 598<br>• 763<br>• 763 |                    | 50,26 ₹      |

2. Далі перейдіть на вкладку «Безпека» та оберіть пункт «Захист картки – Активувати».

| ІСТОРІЯ<br>ОПЕРАЦІЙ | КАРТКИ І<br>РАХУНКИ | ПЛАТЕЖІ ТА<br>ПЕРЕКАЗИ | депозити | налаштування | ПРОПОЗИЦІЇ<br>БАНКУ | повідомлення |
|---------------------|---------------------|------------------------|----------|--------------|---------------------|--------------|
| -146 3              | арплатна д          | одаткова               |          |              |                     | 1 528,94 ₴   |
| Інформація          | Сервіси та виписки  | Історія Безпека        | Ліміти   |              |                     |              |
| Захист картк        | и                   |                        |          |              |                     | Активувати   |

3. У наступному меню підтвердіть операцію, натиснувши кнопку «Продовжити».

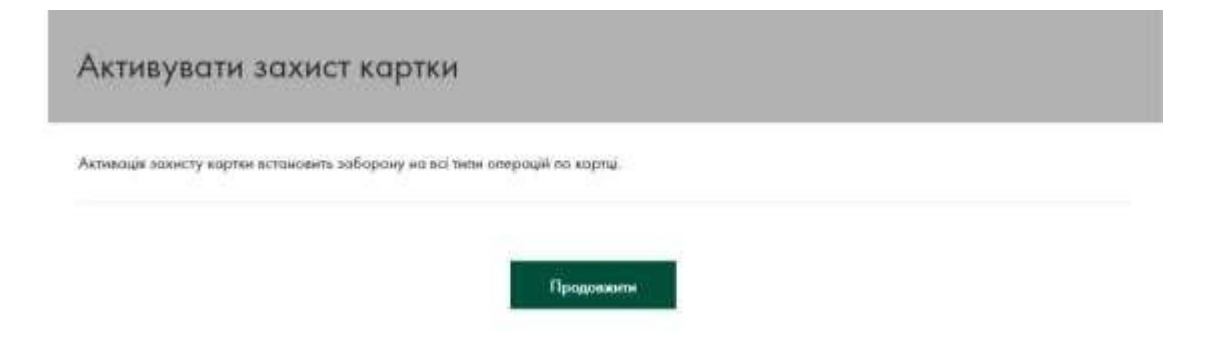

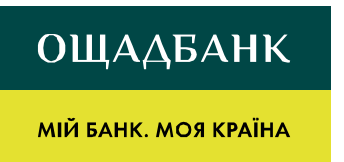

4. Підтвердіть операцію одноразовим кодом та натисніть «Продовжити».

| Підтвердження « | «Активувати захист карт                                           | КИ»                 |
|-----------------|-------------------------------------------------------------------|---------------------|
|                 | Картка                                                            | Зарплатна додаткова |
|                 | Виберіть спосіб доставки одноразового пароля<br>SMSнa 380******36 | ţ                   |
|                 | Повернутися до введення значень                                   | Продовжити          |

5. Після успішного здійснення операції на екрані з'явиться повідомлення «Захист картки активовано», а на Ваш номер мобільного надійде відповідне SMS-повідомлення.

| історія<br>Операцій | КАРТКИ І<br>РАХУНКИ | ПЛАТЕЖІ ТА<br>ПЕРЕКАЗИ | ДЕПОЗИТИ   | НАЛАШТУВАННЯ | ПРОПОЗИЦІЇ<br>БАНКУ | повідомлення |
|---------------------|---------------------|------------------------|------------|--------------|---------------------|--------------|
|                     |                     |                        | $\cap$     |              |                     |              |
|                     |                     |                        | (=)        |              |                     |              |
|                     |                     | Захист                 | картки акт | ивовано      |                     |              |

#### ТИМЧАСОВА АКТИВАЦІЯ КАРТКИ

Операція «Тимчасова активація картки» надає можливість на необхідний проміжок часу (5 хв., 10 хв., 30 хв. або 1 година) встановити кількість дозволених операцій по картці протягом вказаного періоду. Після закінчення обраного періоду картку знову буде деактивовано.

1. Для тимчасової активації операцій по картці натисніть на неї.

| історія<br>Операцій | КАРТКИ І<br>РАХУНКИ | ПЛАТЕЖІ ТА<br>ПЕРЕКАЗИ | ДЕПОЗИТИ    | налаштування            | ПРОПОЗИЦІІ<br>БАНКУ | повідомлення |
|---------------------|---------------------|------------------------|-------------|-------------------------|---------------------|--------------|
| КАРТКИ              |                     |                        |             |                         |                     |              |
| 262501              | 23456789            |                        | - 835 - 516 | • 598<br>• 763<br>• 763 |                     | 50,26 ₴      |

2. Далі перейдіть на вкладку «Безпека» та оберіть «Захист картки – Дозволити операції».

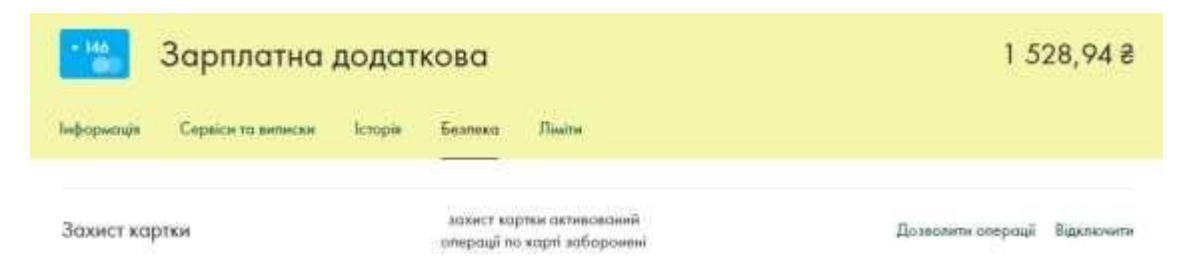

3. У наступному вікні вкажіть кількість дозволених операцій по картці та оберіть зі списку період активації картки.

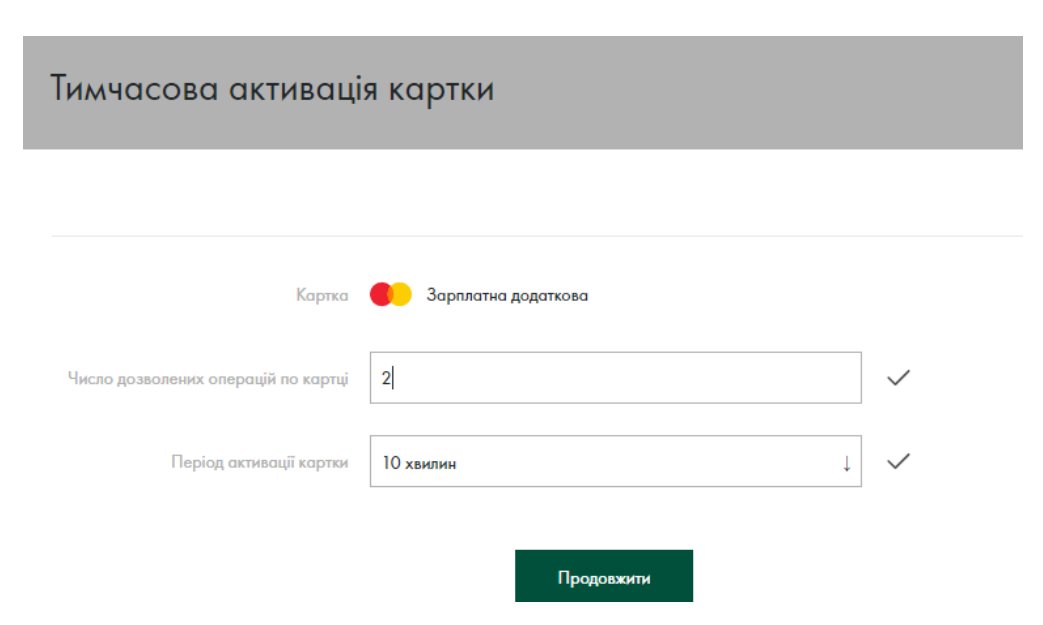

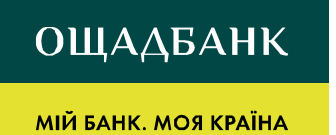

Під

4. Підтвердіть операцію одноразовим кодом та натисніть «Продовжити».

| гвердження « | «Тимчасова активація ка                      | ртки»               |
|--------------|----------------------------------------------|---------------------|
|              | Картка                                       | Зарплатна додаткова |
|              | Число дозволених олерацій по<br>картці       | 2                   |
|              | Період активації картки                      | 10 хвилин           |
|              | Виберіть спосіб доставки одноразового пароля |                     |
|              | SMSна380******36                             | ļ                   |
|              | Повернутися до введення значень              | Продовжити          |

5. Після успішного проведення операції система відобразить повідомлення про те, що операції тимчасово дозволені, а також кількість та період дії дозволених операцій.

| ІСТОРІЯ<br>ОПЕРАЦІЙ | КАРТКИ І<br>РАХУНКИ | ПЛАТЕЖІ ТА<br>ПЕРЕКАЗИ | депозити   | налаштування | ПРОПОЗИЦІЇ<br>БАНКУ | повідомлення |
|---------------------|---------------------|------------------------|------------|--------------|---------------------|--------------|
|                     |                     |                        | $\bigcirc$ |              |                     |              |
|                     |                     |                        | 9          |              |                     |              |

Операції за картою Зарплатна додаткова тимчасово дозволені. Число дозволених операцій: 2. Період доступності карти: 10 хвилин.

У разі спроби здійснення операцій після закінчення часу тимчасової активації картки системою буде видано повідомлення про неможливість здійснення операції.

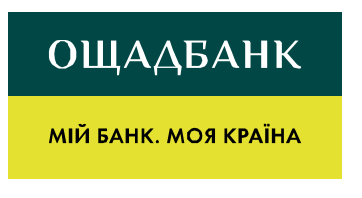

#### АКТИВАЦІЯ КАРТКИ

1. Для активації картки на постійній основі оберіть потрібну картку, натиснувши на неї.

| історія<br>Операцій | КАРТКИ І<br>РАХУНКИ | ПЛАТЕЖІ ТА<br>ПЕРЕКАЗИ | депозити | налаштування          | ПРОПОЗИЦІІ<br>БАНКУ | повідомлення |
|---------------------|---------------------|------------------------|----------|-----------------------|---------------------|--------------|
| КАРТКИ              |                     |                        |          |                       |                     |              |
| 262501              | 23456789            |                        | - 835    | 9 - 598 - 763<br>WISA |                     | 50,26 ₴      |

2. Далі перейдіть на вкладку «Сервіси та виписки» та оберіть пункт «Захист картки – Відключити».

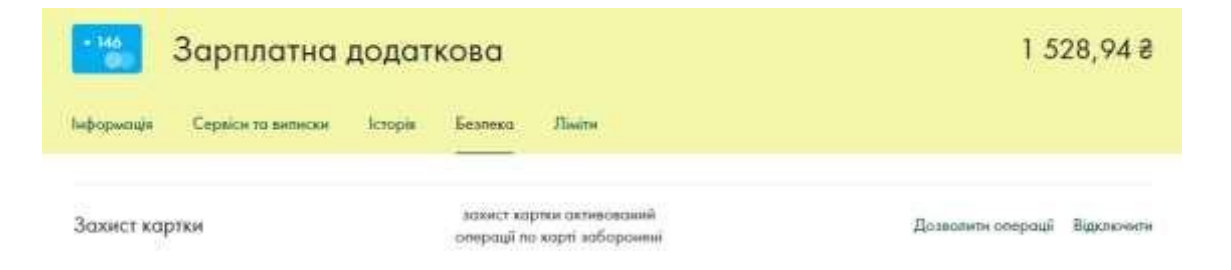

3. У наступному вікні натисніть кнопку «Продовжити».

| Відключити захист картки                                                        |  |  |  |  |  |
|---------------------------------------------------------------------------------|--|--|--|--|--|
| Операції по картці більше не будуть потребувати відкриття Транзавційного вікна. |  |  |  |  |  |
| Карана Сороватия додатнова                                                      |  |  |  |  |  |
| Продолжени                                                                      |  |  |  |  |  |

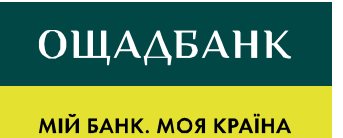

4. Підтвердіть операцію одноразовим кодом та натисніть «Продовжити». Після успішної активації картки з'явиться повідомлення «Картку активовано».

| історія<br>операцій | КАРТКИ І<br>РАХУНКИ | ПЛАТЕЖІ ТА<br>ПЕРЕКАЗИ | ДЕПОЗИТИ   | налаштування | ПРОПОЗИЦІІ<br>БАНКУ | повідомлення |
|---------------------|---------------------|------------------------|------------|--------------|---------------------|--------------|
|                     |                     |                        | 0          |              |                     |              |
|                     |                     |                        | (=)        |              |                     |              |
|                     |                     | Кар                    | тку активо | вано         |                     |              |

# ВИПУСК ДОДАТКОВОЇ КАРТКИ НА ІМ'Я ВЛАСНИКА РАХУНКУ

Операція «Випуск додаткової картки» надає можливість власнику рахунку здійснювати випуск додаткової платіжної картки.

1. Для випуску додаткової картки оберіть потрібну картку, натиснувши на неї.

| історія<br>Операцій | КАРТКИ І<br>РАХУНКИ | ПЛАТЕЖІ ТА<br>ПЕРЕКАЗИ | депозити | налаштування | ПРОПОЗИЦІІ<br>БАНКУ | повідомлення |
|---------------------|---------------------|------------------------|----------|--------------|---------------------|--------------|
| КАРТКИ              |                     |                        |          |              |                     |              |
| 0090-2              | 6255000195280       |                        |          | * 67B<br>VIS | A                   | 147,87 2     |

2. Далі перейдіть на вкладку «Сервіси та виписки» та оберіть операцію «Випуск додаткової картки».

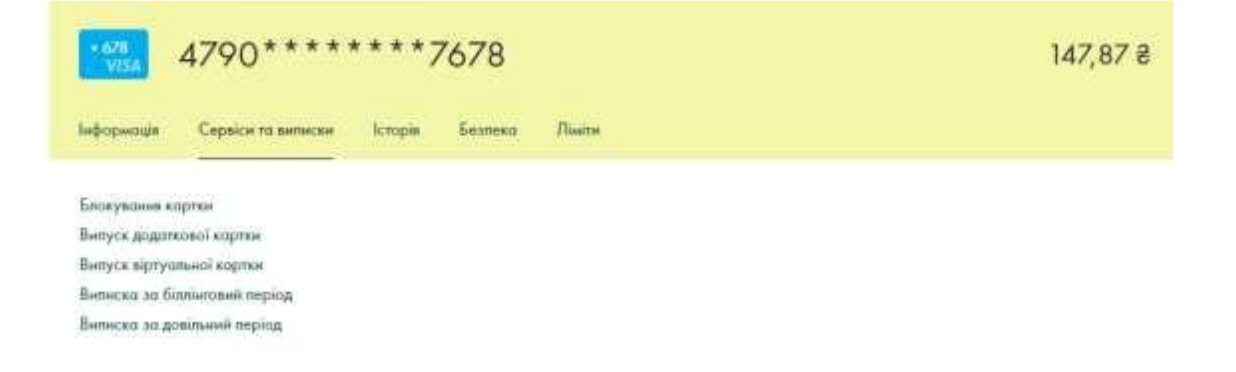

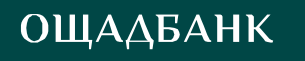

3. На наступному етапі необхідно обрати тип додаткової картки, поставити позначку біля інформації про умови випуску та підтвердити операцію одноразовим паролем.

| Основно картен (да вилі буде<br>вняущино додотську вортку) | VISA 4790******7678 (147,87 трн.)                           | 1 🗸                             |
|------------------------------------------------------------|-------------------------------------------------------------|---------------------------------|
| Two approve                                                | MC Standart PayPass (додаткава) ПП "Стандартиній"           | . ~                             |
| Twin approve                                               | MC Standart PayPass (додаткова) TTI "Стандартний"           | 1                               |
| ral<br>уск додаткової картки можливиї                      | і лише на ім'я власника основної картин (рахунку) та здійсн | юється эгідно з тарифами Банку. |

4. Після успішного здійснення операції на екрані з'явиться повідомлення «Додаткова картка замовлена».

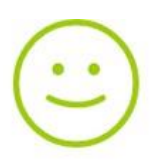

Додаткова картка "Visa Electron" (додаткова) ТП "Зарплатний" до картки Зарплатна замовлена. Для отримання картки зверніться до відділення банку "000 м. Київ, Вул. Госпітальна, 12-Г" через 14 днів.

Нова картка буде доставлена у відділення Ощадбанку, де відкрито Ваш картковий рахунок. Змінити адресу отримання неможливо.

МІЙ БАНК. МОЯ КРАЇНА

#### ПІДКЛЮЧЕННЯ/ВІДКЛЮЧЕННЯ SMS-БАНКІНГУ

Послуга «SMS-банкінг» передбачає отримання SMS-повідомлень на Ваш номер мобільного телефону з інформацією щодо здійснення будь-яких операцій по Вашому картковому рахунку (надходження, списання коштів) та залишку коштів, а також вхід до «Ощад 24/7».

Підключення SMS-банкінгу можливе у відділенні банку, де Вам було відкрито рахунок, за допомогою банкомата/кіоска Ощадбанку або за допомогою системи «WEB-банкінг».

Якщо при оформленні платіжної картки Ви вказували номер мобільного телефону і він не змінився, дану послугу ви можете підключити також за телефонами Контакт-центру: 0-800-210-800 (безкоштовно зі стаціонарних та мобільних телефонів по Україні) або +38-044-363-01-33 (згідно з тарифами Вашого оператора)

Якщо номер телефону вказано некоректно, підключення SMS-банкінгу можливе у відділенні банку, де було відкрито рахунок, або якщо є можливість отримання коду підтвердження на попередній номер телефону, телефон можна змінити за допомогою банкомата/кіоска Ощадбанку.

Послуга є платною згідно з тарифами Ощадбанку.

#### Підключення SMS-банкінгу.

1. Для здійснення операції підключення послуги SMS-банкінгу в розділі «Картки і рахунки» оберіть потрібну картку, натиснувши на неї.

| історія<br>Операцій | КАРТКИ І<br>РАХУНКИ | ПЛАТЕЖІ ТА<br>ПЕРЕКАЗИ | ДЕПОЗИТИ | налаштування | ПРОПОЗИЦІЇ<br>БАНКУ | повідомлення |
|---------------------|---------------------|------------------------|----------|--------------|---------------------|--------------|
| КАРТКИ              |                     |                        |          |              |                     |              |
| 262501              | 23456789            |                        | - 835    | • 598 • 763  |                     | 50,26 ₴      |

2. Далі перейдіть на вкладку «Безпека» та оберіть пункт «SMS-інформування – Активувати».

| 4790*дод*8598                                        | 50,26 ₴    |
|------------------------------------------------------|------------|
| Імформація Сервіси та виписки Історія Безпека Ліміти |            |
| Захист картки                                        | Активувати |
| СМС інформування                                     | Активувати |

3. На наступному етапі перевірте правильність вказаного номера, поставте позначку біля пункту «Тарифікація послуги здійснюється за період, згідно з тарифами банку» та натисніть кнопку «Продовжити».

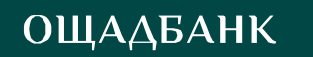

Активація послуги "СМС-повідомлень"

| Moximp you | нфону | 380636438063 |
|------------|-------|--------------|

🔘 Тарифікація послуги здійсьюється за період, згідно тарифів Банку

Якщо номер телефону вказано некоректно, підключення SMS-банкінгу можливе у відділенні банку, де Вам було відкрито рахунок, або за допомогою банкомата/кіоска Ощадбанку.

Продовжити

4. Підтвердіть операцію одноразовим кодом та натисніть «Продовжити».

| ердження «Активація послу                                            | ги "СМС-повідомлень"»                                     |
|----------------------------------------------------------------------|-----------------------------------------------------------|
| Kagona                                                               | VISA 4790*дод*8598                                        |
| Element tuned-oxy                                                    | 380633806342                                              |
| Вам була вислано SMS повідочи<br>ласкіх, пароль, ятранатиній я повід | ення з одноразована пароеена Введіїть, буда-<br>доналізні |
|                                                                      | Howep raneipony: 380******42<br>Samuunnea enpo6: 3        |
| Повернутися до введення                                              | аначень Продовжити                                        |

5. Після успішного здійснення операції на екрані з'явиться повідомлення «Послуга SMSповідомлень» активована».

Ж Відключення SMS-банкінгу виконується аналогічно підключенню даної послуги.

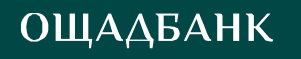

# ВІРТУАЛЬНА КАРТКА. ВИПУСК ВІРТУАЛЬНОЇ КАРТКИ.

Віртуальна картка використовується виключно для розрахунку за товари та послуги в мережі Інтернет.

1. Для випуску Віртуальної картки оберіть потрібну картку, натиснувши на неї.

| ІСТОРІЯ<br>ОПЕРАЦІЙ | КАРТКИ І<br>РАХУНКИ | ПЛАТЕЖІ ТА<br>ПЕРЕКАЗИ | депозити | налаштування | ПРОПОЗИЦІІ<br>БАНКУ | повідомлення |
|---------------------|---------------------|------------------------|----------|--------------|---------------------|--------------|
| КАРТКИ              |                     |                        |          |              |                     |              |
| 0090-2              | 6255000195280       |                        |          | = 67B<br>VIS | A                   | 147,87 2     |

2. Далі перейдіть на вкладку «Сервіси та виписки» та оберіть пункт «Випуск віртуальної картки».

| історія<br>Операцій | КАРТКИ І<br>РАХУНКИ | EUTA<br>DEP | тежі та<br>Екази | ДЕПОЗИТИ | налаштування | ПРОПОЗИЦІІ<br>БАНКУ | повідомлення |
|---------------------|---------------------|-------------|------------------|----------|--------------|---------------------|--------------|
| * 678<br>V/54       | 4790****            | ****7       | 7678             |          |              |                     | 147,87 ₴     |
| Інформоція          | Сервіси та виписки  | Історія     | Безпека          | Ліміте   |              |                     |              |
| Блокування ко       | артки               |             |                  |          |              |                     |              |
| Выпуск додатя       | ової картки         |             |                  |          |              |                     |              |
| Випуск віртуа       | пьної картки        |             |                  |          |              |                     |              |
| Вилиска за бі       | доідел я́наотніп    |             |                  |          |              |                     |              |
| Rumuren an pr       | almund nenina       |             |                  |          |              |                     |              |

- На наступному екрані необхідно обрати тип Віртуальної картки (Visa aбo MasterCard),
- о. поставити позначку біля інформації про умови випуску та підтвердити її випуск одноразовим паролем.

| Основна кортка   |                                 |     |
|------------------|---------------------------------|-----|
| Diseased express | VISA 4790******7678 (147,87 mm) | 1 4 |
| Кртуальна кортка |                                 |     |
| lini supran      |                                 |     |
|                  |                                 |     |
| MS               |                                 |     |
| Wantp membrany   | 380997089278                    |     |
| T. Marriel       |                                 |     |

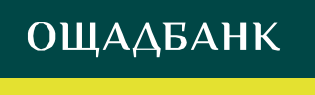

Підтвердіть випуск віртуальної картки одноразовим паролем з СМС

| Основна картка    |                                   |                                              |  |
|-------------------|-----------------------------------|----------------------------------------------|--|
|                   | Основно картко                    | <b>VISA</b> 4790******7678                   |  |
| Віртуальна картка |                                   |                                              |  |
|                   | Тып кортка                        | Віртуальна картка МС ТП<br>"Стандартний" UAH |  |
|                   | Тал'я лотнынцево                  | YURII                                        |  |
|                   | Прізенще лотиницею                | LEKHUSH                                      |  |
| SMS               |                                   |                                              |  |
|                   | Номер телефону                    | 380997089278                                 |  |
|                   | Виберіть спосіб досталки одноразо | searo naposs                                 |  |
|                   | SMS#a380******78                  | 1                                            |  |

4. Після успішного здійснення операції підтвердження на екрані з'явиться повідомлення про випуск Віртуальної картки.

🙇 УВАГА! Номер картки необхідно запам'ятати! Він більше ніде не буде вказаний.

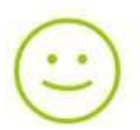

Віртуальна картка МС ТП "Стандартний" UAH випущена. Номер картки: 5319 . Реквізити картки відправлені в смсповідомленні. Увага! Просимо Вас запам'ятати номер картки!

Що ви хочете зробити далі?

Повернутися на сторінку карток та ракунків

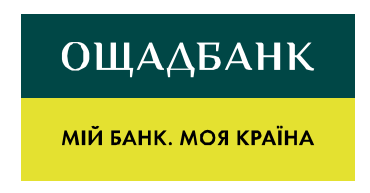

#### У переліку карток з'явиться іконка віртуальної картки з символом @

| ІСТОРІЯ ОПЕРАЦІЙ | КАРТКИ І РАХУНКИ | ПЛАТЕЖІ ТА<br>ПЕРЕКАЗИ | НАЛАШТУВАННЯ  | ПРОПОЗИЦІЇ<br>БАНКУ | повідомлення |
|------------------|------------------|------------------------|---------------|---------------------|--------------|
| КАРТКИ           |                  |                        |               |                     |              |
| 0090-262         | 55000195280      |                        | • 678<br>VISA | • 391               | 147,87 ₴     |

5. У результаті успішного випуску Віртуальної картки на мобільний телефон повинні надійти SMSповідомлення з такою інформацією: скорочений номер платіжної картки, CVC2-код, строк дії картки та SMS щодо автоматичного підключення SMS-банкінгу по Віртуальній картці.

| Vam v   | ypuschena virtual'na karta MC     |
|---------|-----------------------------------|
| 5319    | Strok dii <u>10/20</u> 18 ta CVC2 |
| 178. lr | 1fo <u>0800210800</u>             |
| Shano   | vnyy kliente, Vam pidkliucheno    |
| poslug  | ju SMS-banking po kartsi          |
|         | 🕬 na nomer                        |
| 5319    |                                   |

6. Операції за допомогою Віртуальної картки можна здійснювати відразу після отримання SMS про її успішне відкриття.

# БЛОКУВАННЯ ВІРТУАЛЬНОЇ КАРТКИ

Віртуальна картка може бути заблокована, як і звичайна картка, у звичайному порядку, визначеному в розділі «Блокування картки».

# ВІДНОВЛЕННЯ СVC2-КОДУ ДЛЯ ВІРТУАЛЬНОЇ КАРТКИ

1. Для відновлення СVC2-коду для Віртуальної картки оберіть потрібну картку, натиснувши на неї.

| ІСТОРІЯ<br>ОПЕРАЦІЙ | КАРТКИ І<br>РАХУНКИ | ПЛАТЕЖІ ТА<br>ПЕРЕКАЗИ | депозити | налаштування        | ПРОПОЗИЦІЇ<br>БАНКУ | повідомлення |
|---------------------|---------------------|------------------------|----------|---------------------|---------------------|--------------|
| картки              |                     |                        |          |                     |                     |              |
| 262501              | 23456789            |                        | • #35    | - 598 - 763<br>W/54 |                     | 50,26 ₴      |

2. Далі перейдіть на вкладку «Сервіси та виписки» та оберіть пункт «Відновити CVV2/CVC2-код».

| історія<br>операцій            | картки і<br>Рахунки       | ПЛАТЕЖІ ТА<br>ПЕРЕКАЗИ | депозити | НАЛАШТУВАННЯ | ПРОПОЗИЦІЇ<br>БАНКУ | повідомлення |
|--------------------------------|---------------------------|------------------------|----------|--------------|---------------------|--------------|
| • 763                          | 4524*вірт*                | 2763                   |          |              |                     | 2,05 ₴       |
| Інформація                     | Сервісн то вилиски        | Історія Безпека        | Dialon   |              |                     |              |
| Блокування ка<br>Відновити СVV | артки<br>/2/CVC2 код      |                        |          |              |                     |              |
| Дострокове за                  | акриття Віртуальної карти | DE                     |          |              |                     |              |
| Виписка за до                  | вільний період            |                        |          |              |                     |              |

3. Перевірте вказані дані та натисніть «Продовжити».

| Зідновлення CVC2 коду для Віртуальної картки |                                               |                     |  |
|----------------------------------------------|-----------------------------------------------|---------------------|--|
| Віртуалы                                     | ю картка                                      |                     |  |
|                                              | Вертуальна картка                             | VISA 4524*nipt*2763 |  |
| sms                                          |                                               |                     |  |
| Ho                                           | мер тапфону, на жий буде<br>надієвно СVC2 код | 380636438063        |  |

#### МІЙ БАНК. МОЯ КРАЇНА

4. На наступному етапі необхідно підтвердити відновлення СVC2-коду одноразовим паролем.

| Зіртуальна картка |                                                                                   |                                                    |
|-------------------|-----------------------------------------------------------------------------------|----------------------------------------------------|
|                   | Віртугальна епртил                                                                | VISA 4524*aipt*2763                                |
| SMS               |                                                                                   |                                                    |
|                   | Намер телефону, на монії буде<br>надісевню СVC2 код                               | 38063 \$2                                          |
|                   | Вам була внеламо SMS павідамальния з п<br>перека, парала, отримісний в повідамлян | цьоразовна пороева. Веедіть, буда<br>6.            |
|                   |                                                                                   | Номер телефону: 380******42<br>Залишинося строб: 3 |

5. Після успішного здійснення операції на екрані з'явиться повний номер Віртуальної картки та повідомлення про те, що CVC2-код буде відправлено на Ваш мобільний телефон.

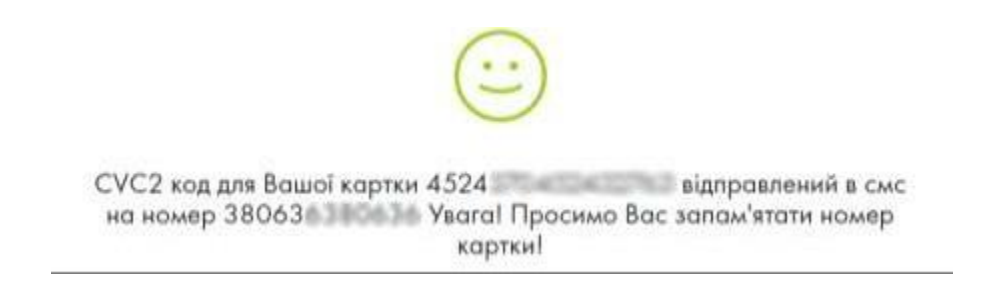

# ДОСТРОКОВЕ ЗАКРИТТЯ ВІРТУАЛЬНОЇ КАРТКИ

Функція «Дострокове закриття Віртуальної картки» надає можливість достроково закрити Віртуальну картку, наприклад, якщо Ви більше не бажаєте користуватись нею.

1. Для дострокового закриття Віртуальної картки оберіть потрібну картку, натиснувши на неї.

| історія<br>операцій | КАРТКИ І<br>РАХУНКИ | ПЛАТЕЖІ ТА<br>ПЕРЕКАЗИ | депозити | налаштування  | ПРОПОЗИЦІЇ<br>БАНКУ | повідомлення |
|---------------------|---------------------|------------------------|----------|---------------|---------------------|--------------|
| картки              |                     |                        |          |               |                     |              |
| 0090-20             | 5255000195280       |                        |          | • 678<br>VISA | 2                   | 147,87 ₴     |

2. Далі перейдіть на вкладку «Сервіси та виписки» та оберіть пункт «Дострокове закриття Віртуальної картки».

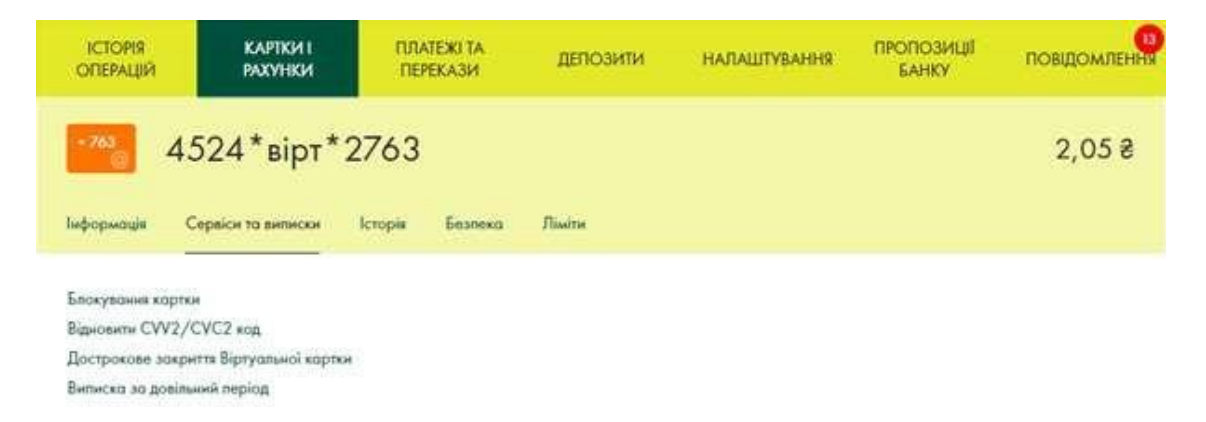

3. На наступному екрані Вам необхідно погодитись з умовами дострокового закриття Віртуальної картки, поставити позначку біля інформації та натиснути «Продовжити», якщо Ви згодні.

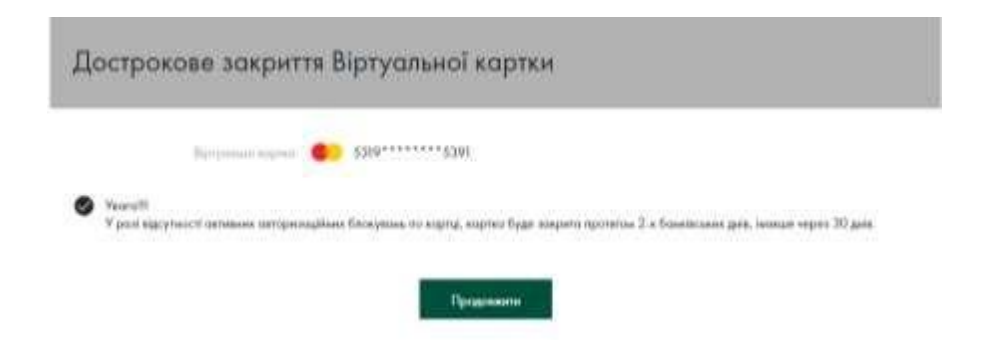

#### МІЙ БАНК. МОЯ КРАЇНА

4. Операція дострокового закриття Віртуальної картки має бути підтверджена. Для цього вкажіть одноразовий пароль та натисніть кнопку «Продовжити».

| Підтвердження «Дострокове закриття Віртуальної картки» |                                                       |                  |                                    |       |  |
|--------------------------------------------------------|-------------------------------------------------------|------------------|------------------------------------|-------|--|
| Sprinner                                               | Lugina i                                              | <b>6</b> ) 531   | o                                  | 5391  |  |
| Base Figure a<br>means, segu                           | erene SAS suggesteren en<br>rel contenent (magesteren | Distanti interes | press Bergers, 6<br>brog: 200***** | 11770 |  |
| na                                                     | прауже до мадони знотнь                               |                  | Предовали                          |       |  |

5. Після успішного здійснення операції на екрані з'явиться повідомлення «Картка підготовлена до закриття».

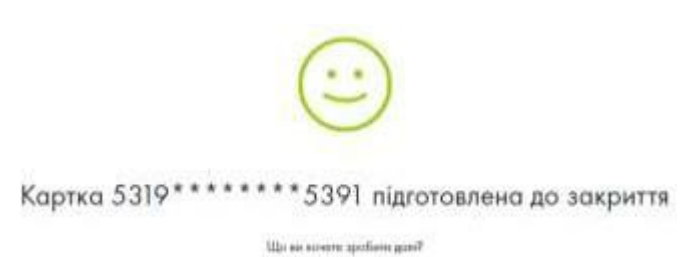

МІЙ БАНК. МОЯ КРАЇНА

#### ПЛАТЕЖІ ТА ПЕРЕКАЗИ

Меню «Платежі та перекази» включає такі операції:

- «Шаблони платежів»;
- «Регулярні платежі»;
- «Перекази між картками»;
- «Перекази між картками та рахунками»;
- «Платежі на довільні реквізити»;
- «Операції з Віртуальною карткою»;
- «Операції з рахунком «Мобільні заощадження»;
- «Сплата послуг»;
- «Оплата комунальних інформацій»

Для безпеки платежів кожна операція підтверджується одноразовим паролем. Після проведення операції, можна зберегти як шаблон або платіжне доручення з можливістю їх подальшого редагування.

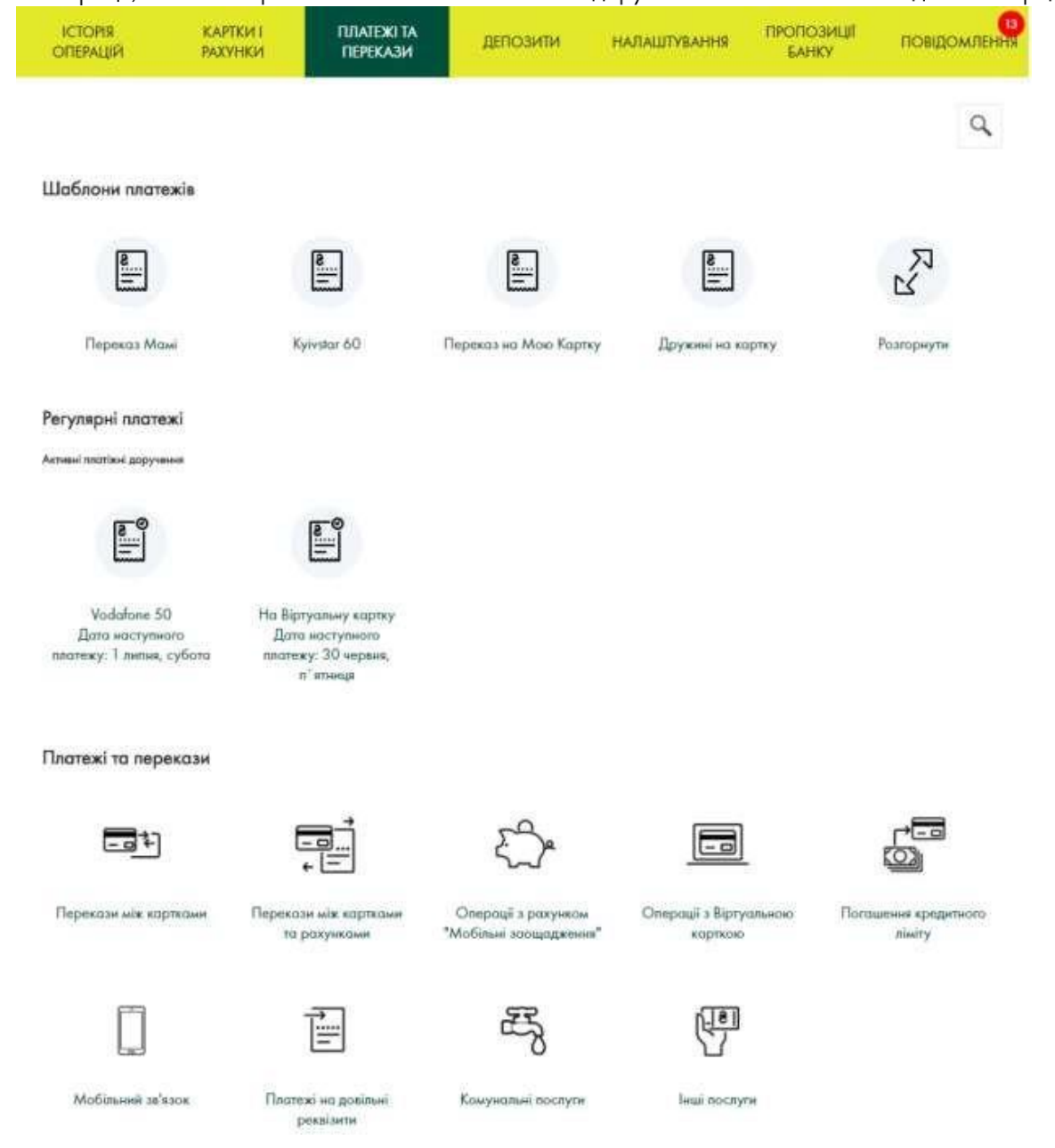

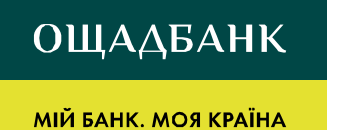

 «Шаблони платежів» та «Регулярні платежі» – підменю, в якому відображаються створені Вами шаблони та платіжні доручення. В ньому можна редагувати або видаляти шаблони платежів та платіжні доручення, а також активувати або деактивувати регулярні платіжні доручення.

Шаблони платежів

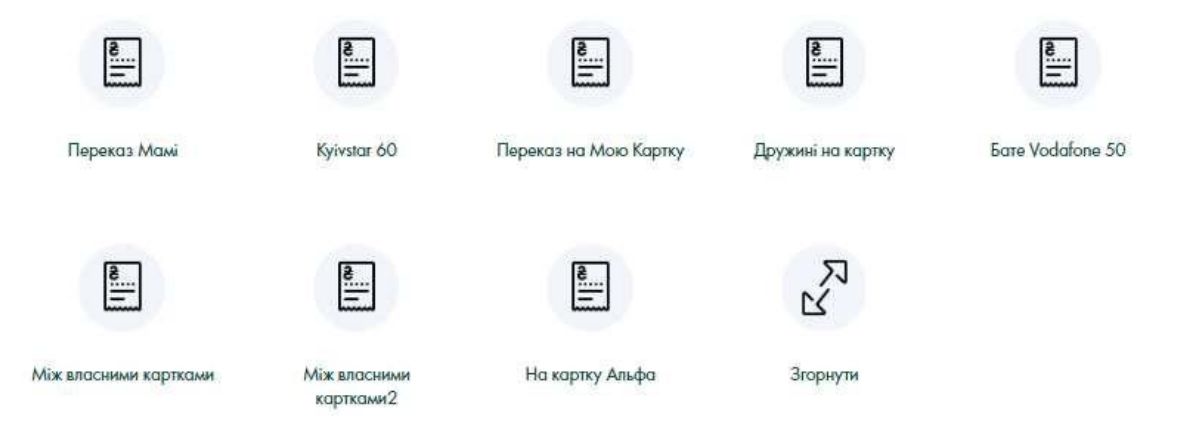

2. У підменю «Перекази між картками» Ви маєте змогу здійснювати переказ коштів між власними картками, що відкриті в Ощадбанку, у валюті рахунку. Також сервіс надає можливість здійснювати переказ коштів з карток як Ощадбанку так і карток інших українських банків на будь-яку картку, відкриту в Ощадбанку, або на картку будь-якого іншого банку України у гривні. Також на картку Ощадбанку можна проводити переказ за номером телефону.

Платежі та перекази — Перекази між картками

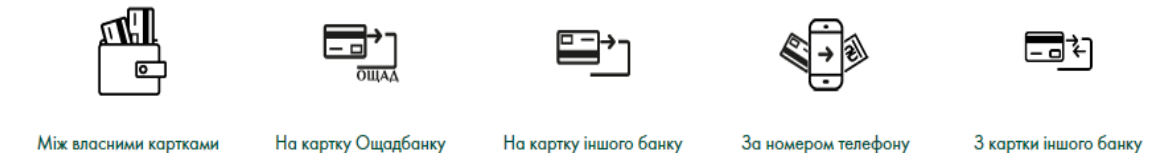

3. У підменю «Перекази між картками та рахунками» Ви маєте змогу здійснювати переказ коштів між власними картками та рахунками, що відкриті в Ощадбанку, у валюті рахунку.

Платежі та перекази — Перекази між картками та рахунками

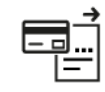

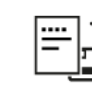

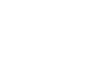

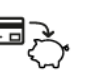

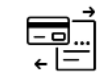

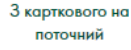

З поточного на картковий

З карткового на депозит

З поточного на поточний

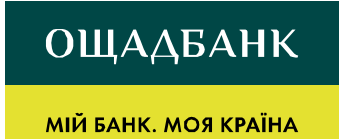

4. Підменю «Платежі на довільні реквізити» надає можливість відправити платіж по Україні за довільними реквізитами як з карткового, так і з поточного рахунку у гривні.

Платежі та перекази — Платежі на довільні реквізити

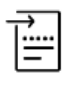

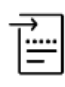

Платіж з карткового рахунку Платіж з поточного рахунку

#### МІЙ БАНК. МОЯ КРАЇНА

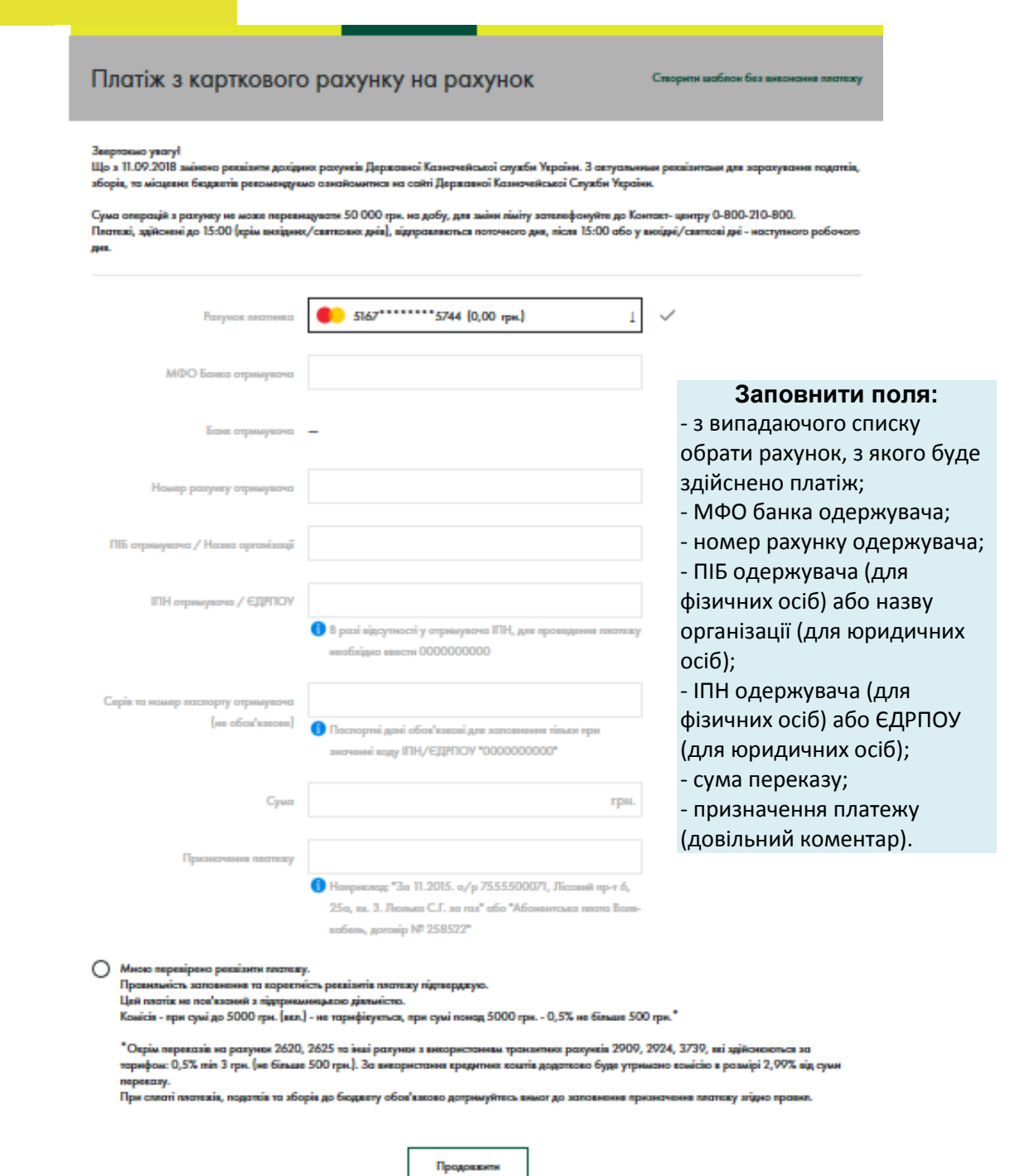

Додатково Ви може відразу створити шаблон без виконання платежу, опція знаходиться в правому верхньому куті.

Після заповнення потрібно перевірити правильність заповнення даних, ознайомитись з умовами та комісією за здійснення платежу. Далі натиснути «Продовжити».

Необхідно підтвердити операцію одноразовим паролем, що надійде на фінансовий номер у вигляді СМС, та натиснути «Продовжити».

Якщо Ви допустили помилку при введенні реквізитів, можна натиснути кнопку «Повернутися до введення значень» та відредагувати значення.

Після успішного виконання платежу на екрані буде відображено повідомлення:

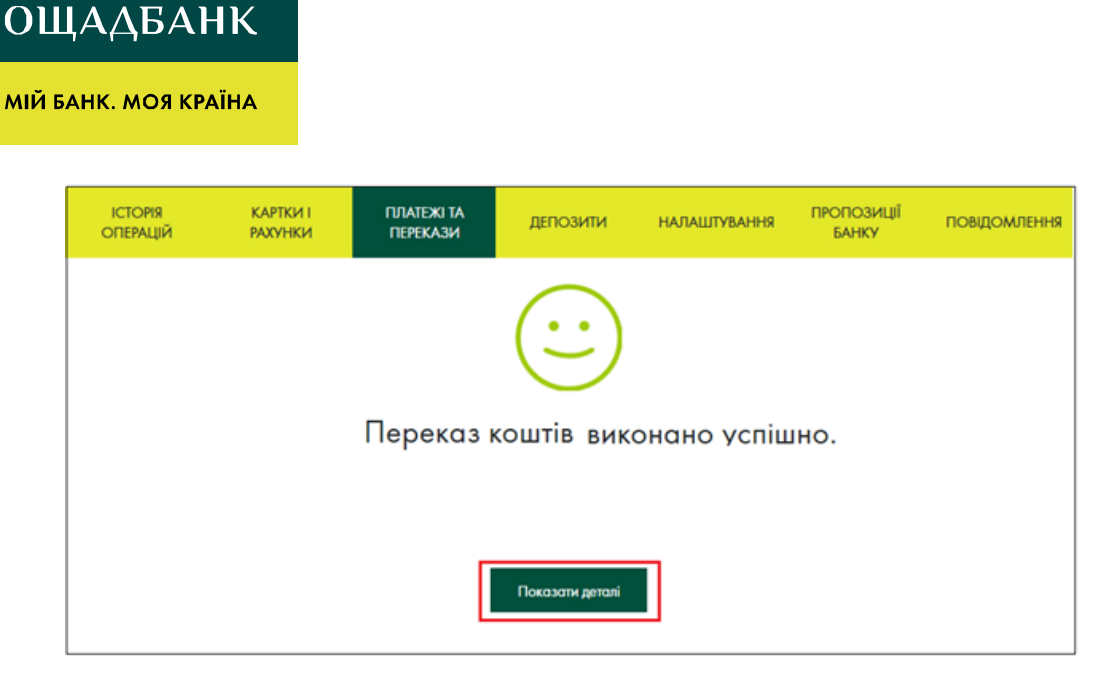

5. Підменю «Операції з Віртуальною карткою» використовується для здійснення переказу коштів з карткового рахунку на рахунок Віртуальної картки та у зворотному порядку.

<u>Платежі та перекази</u> — Операції з Віртуальною карткою

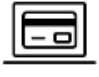

|--|

На Віртуальну картку

З Віртуальної картки

6. Підменю «Операції з рахунком «Мобільні заощадження»» використовується для здійснення переказу коштів з карткового рахунку на рахунок «Мобільні заощадження» та у зворотному порядку. Переказ здійснюється миттєво.

Платежі та перекази — Операції з рахунком "Мобільні заощадження"

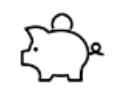

На "Мобільні заощадження"

<u>ک</u>ے

3 рахунку "Мобільні заощадження"

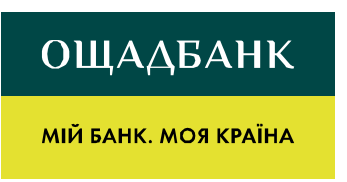

7. Оплата послуг Інтернет та телебачення, мобільного та стаціонарного зв'язку здійснюється через наступні Підменю:

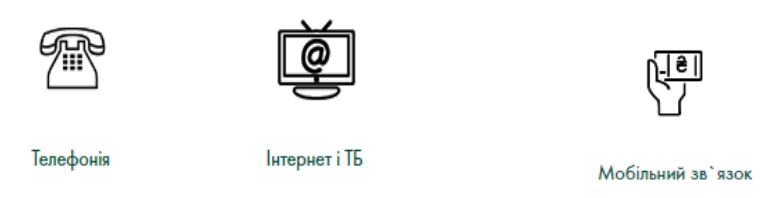

8. Через Ощад 24/7 є можливість оплати комунальних послуг Львівської, Харківської, Дніпропетровської, Запорізької області та м. Києва і м. Одеси.

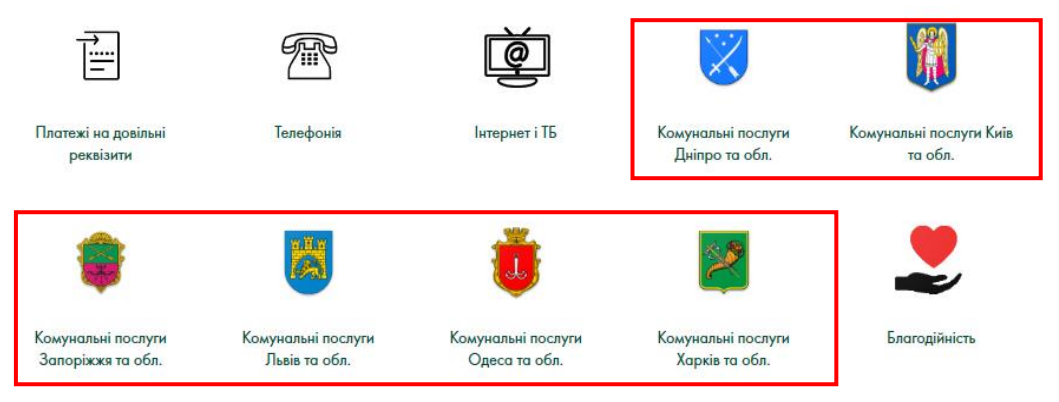

Для оплати послуг необхідно:

1. Обрати область по якій здійснюється оплата. Далі стане доступним перелік організацій комунальних підприємств на користь яких можна здійснити оплату.

2. Пошук квитанцій можна здійснювати:

- за ідентифікатором (для всіх комунальних послуг);

- за адресою (тільки для сервісу «Комунальні послуги (Київ, Одеса)».

| Комунальні послуги (Київ, Одеса) |                      |                                                                                                    |  |  |  |
|----------------------------------|----------------------|----------------------------------------------------------------------------------------------------|--|--|--|
| Пошук по ідентифік               | катору Пошук за ад   | ресою                                                                                                    |  |  |  |
|                                  |                      |                                                                                                    |  |  |  |
| ų                                | дентифікатор клієнта |                                                                                                    |  |  |  |
|                                  |                      | <ul> <li>Ідентифікатор для здійснення платежу знаходиться на:         <ul> <li>повідомленнях/квитанціях ПАТ "Київенерго" або ПАТ АК</li> <li>"Київводоканал" - номер Вашого особового рахунку.</li> <li>або у повідомленнях КП "ПОЦ" - у лівому верхньому куті<br/>під штрих-кодом та складається з двох частин. Перша<br/>частина - це номер ЖЕО, друга - особистий рахунок (6<br/>цифр). Введіть першу і другу частину номера без пробілу.</li> </ul> </li> </ul> |  |  |  |

#### МІЙ БАНК. МОЯ КРАЇНА

| Ідентифікатор клієнта 290<br>Назва квитанції Квита<br>Дага 21.09<br>Час 12:16<br>ІВАНОВ І.І. ; КПВОК "КИЇВТЕПЛ<br>Фактична сума оплати:<br>ІВАНОВ II. : К П Г I О II: Утричал | Квитс<br>23568870 () 14<br>- г<br>"К<br>- с<br>и<br>и<br>анція за 09.2018<br>2.2018<br>2.2018<br>3.38<br>10ЕНЕРГО"; ЦЕІ<br>ння будинків та г | анція за 09<br>ентифікатор для здійсн<br>повідомленнях/квитанц<br>иївводоканал" - номер<br>або у повідомленнях КГ<br>д штрих-кодом та склад<br>астина - це номер ЖЕО<br>кфр). Введіть першу і др<br>НТРАЛІЗОВАНЕ С | 2.2018<br>ення платежу знаходить<br>јях ПАТ "Київенерго" аб<br>Вашого особового раху<br>1 "ПОЦ" - у лівому верхи<br>(ається з двох частин. Пи<br>, друга - особистий раху<br>угу частину номера без           | ся на:<br>ю ПАТ АК<br>унку.<br>ньому куті<br>ерша<br>унок (б<br>в пробілу. |                 |
|----------------------------------------------------------------------------------------------------|----------------------------------------------------------------------------------------------------|----------------------------------------------------------------------------------------------------|----------------------------------------------------------------------------------------------------|----------------------------------------------------------------------------|-----------------|
| Ідентифікатор клієнта 290<br>Назва квитанції Квита<br>Дата 21.09<br>Час 12:16<br>ІВАНОВ І.І. ; КПВОК "КИЇВТЕПЛ<br>Фактична сума оплати:                                       | 23568870 () (д.<br>- г<br>"К<br>- с<br>и<br>и<br>анція за 09.2018<br>5:38<br>ТОЕНЕРГО"; ЦЕІ<br>ння будинків та г                             | ентифікатор для здійсн<br>повідомленнях/квитанц<br>імівводоканал" - номер<br>або у повідомленнях КІ<br>д штрих-кодом та склад<br>астина - це номер ЖЕО<br>кфр). Введіть першу і др<br>НТРАЛІЗОВАНЕ С               | ення платежу знаходиты<br>јях ПАТ "Київенерго" аб<br>Вашого особового раху<br>1 "ПОЦ" - у лівому верхі<br>(ається з двох частин. Пи<br>, друга - особистий раху<br>угу частину номера без<br>ОПАЛЕННЯ; О/р: 1 | ся на:<br>ю ПАТ АК<br>унку.<br>ньому куті<br>ерша<br>унок (б<br>в пробілу. |                 |
|                                                                                                    | ння будинків та г                                                                                                    | -                                                                                                    |                                                                                                    | 04170/004901                                                               | 00;<br>0,00 ₴ 🙎 |
| оплати:                                                                                                    |                                                                                                    | прибуд. територій                                                                                                    | О/р:568870; Фс                                                                                                    | актична сума                                                               | 843,75 ₴ 🙎      |
| ІВАНОВ I.I; КП "Київкомунсервіє<br>сума оплати:                                                                                                    | с" ; ВИВЕЗЕННЯ                                                                                                    | І ПОБУТОВИХ ВІД                                                                                                    | ХОДІВ; O/p:5688                                                                                                    | 370; Фактична                                                              | 207,28 ₴ 🖉      |
| ПАТ «ДТЕК КИЇВСЬКІ ЕЛЕКТРОМЕ<br>сума оплати:                                                                                                    | РЕЖІ»; ЕЛЕКТРС                                                                                                    | ОЕНЕРГІЯ; Лічильн                                                                                                    | ик 1; О/р:0701150                                                                                                    | )4908; Фактичн                                                             | a<br>0,00 ₴ 🖉   |
| Попередні показники лічильника                                                                                                    | 0.00                                                                                                    |                                                                                                    |                                                                                                    | $\checkmark$                                                               |                 |
| Поточні показники лічильника                                                                                                    | 0.00                                                                                                    |                                                                                                    |                                                                                                    | $\checkmark$                                                               |                 |
| 0,<br>Рекомендовано до оплати: 21<br>Тариф не заданий 1.                                                                                                    | .00 одиниця x 1,00 гј<br>188.80<br>00                                                                                                    | рн. за одиницю                                                                                                    |                                                                                                    |                                                                            |                 |
| ІВАНОВ І.І.; ПрАТ "АК "Київводо<br>ВОДОВІДВЕДЕННЯ ЛІЧИЛЬНИК;                                                                                                    | оканал"; ЦЕНТРА<br>Лічильник 1; О                                                                                                    | АЛІЗОВАНЕ ПОС<br>/p:568870; Факт                                                                                                    | ГАЧАННЯ ХОЛОД<br>1чна сума оплати:                                                                                                    | ної води та                                                                | 183,92 ₴ 🖉      |
| Попередні показники лічильника                                                                                                    | 573.00                                                                                                    |                                                                                                    |                                                                                                    | $\checkmark$                                                               |                 |
| Поточні показники лічильника                                                                                                    | 584.00                                                                                                    |                                                                                                    |                                                                                                    | $\checkmark$                                                               |                 |
| 11<br>Рекомендовано до оплати: 26<br>Тариф 16                                                                                                    | 1,00 одиниця x 16,72<br>825.89<br>6.72                                                                                                    | ? грн. за одиницю                                                                                                    |                                                                                                    |                                                                            |                 |
| Рахунок платника                                                                                                    | 5167 **** **                                                                                                    | ** 9802<br>Продовжити                                                                                                    | 807,12 ₴ ↓                                                                                                    | ~                                                                          |                 |

#### МІЙ БАНК. МОЯ КРАЇНА

3. На екрані буде доступна інформація по показникам лічильників, тарифам та сумі до сплати.

**Потрібно:** перевірити показники лічильників із фактичними (за необхідності можна змінювати показники або суму до сплати), обрати картку з якої буде здійснюватись оплата та натиснути «Продовжити».

Додатково можна створити Підписку, тоді квитанція буде відображатись щомісяця в розділі «Картки та Рахунки», натиснувши на цю квитанцію Ви відразу зможете перейти до редагування даних та оплати послуг.

4. Далі підтвердити операцію шляхом введення паролю з SMS-повідомлення, що буде відправлено на фінансовий номер телефону та натиснути «Продовжити».

5. Після успішної операції на екрані з'явиться наступне повідомлення та Ви маєте можливість завантажити або роздрукувати квитанцію, натиснувши «Переглянути деталі».

| ІСТОРІЯ<br>ОПЕРАЦІЙ | КАРТКИ І<br>РАХУНКИ | ПЛАТЕЖІ ТА<br>ПЕРЕКАЗИ | ДЕПОЗИТИ        | налаштування | ПРОПОЗИЦІЇ<br>БАНКУ | повідомлення |
|---------------------|---------------------|------------------------|-----------------|--------------|---------------------|--------------|
|                     |                     | Переказ н              | соштів вика     | онано успіш  | но.                 |              |
|                     |                     |                        | Показати деталі |              |                     |              |

МІЙ БАНК. МОЯ КРАЇНА

#### ВІДКРИТТЯ ДЕПОЗИТІВ В СИСТЕМІ «WEB-БАНКІНГ»

1. Для відкриття депозитного вкладу, натисніть на відповідний пункт меню «Депозити».

| ICTORS<br>OTEPALIJR | KA<br>PAJ | ртки I<br>сунки | ПЛАТЕНІ ТА<br>ПЕРЕКАЗИ | депозити         | НАЛАШТУВАННЯ      | ПРОПОЗИЦІЇ<br>БАНКУ | повідомлення |
|---------------------|-----------|-----------------|------------------------|------------------|-------------------|---------------------|--------------|
|                     |           |                 | Відкр                  | оиття депо       | зиту              |                     |              |
| rperi               |           |                 |                        | rg-minic         | 94C               |                     |              |
| 10 000,00           | ₹ ∠       |                 |                        | 3 міс            | яця               |                     |              |
| 8                   | ¥.        | в хінці терміну | 4                      | O Konimanishaqir | nigconsin 🚫 s non | овнениям            |              |

2. У відповідних полях введіть сумму та валюту вкладу, оберіть тривалість розміщення депозиту, спосіб виплати відсотків, приєднання нарахованих процентів до суми депозиту (капіталізація), можливість поповнення вкладу. За обраними параметрами Ощад 24/7 проаналізує та запропонує доступні вклади з коротким описом умов.

| ІСТОРІЯ<br>ОПЕРАЦІЙ                                        | картки і<br>Рахунки   | ПЛАТЕЖІ ТА<br>ПЕРЕКАЗИ | ДЕПОЗИТИ      | налаштування       | ПРОПОЗИЦІї<br>БАНКУ | повщомлення |
|------------------------------------------------------------|-----------------------|------------------------|---------------|--------------------|---------------------|-------------|
|                                                            |                       | Відк                   | риття депо    | зиту               |                     |             |
| ner<br>5 000,00 ₹                                          | Z                     |                        | 3 міс         | яця                |                     |             |
| .R.                                                        | Ц цомісячно           | 1                      | 🙁 Koomanisawa | zigconsia 🙁 z nono | внскижн             |             |
| Мій депозит<br>• Прициніна п<br>• Каличанація              | maan 15%.<br>algemele |                        |               |                    |                     |             |
| <ul> <li>Anteropendors</li> <li>Measurations of</li> </ul> | naja:                 |                        |               |                    |                     |             |
| 5 187,22                                                   | 8                     |                        |               |                    |                     |             |

3. Натиснувши на запропонований депозит, відкриється деталізований опис умов, де можна обрати рахунок для поповнення депозиту та при бажанні обрати рахунок для зарахування коштів після закриття депозиту.

| $\mathbf{O}$ | ΛΛ | F۸ | нγ |  |
|--------------|----|----|----|--|
| υш           | ΑД | DA |    |  |

Якщо є потреба змінити умови депозиту, натисніть на відповідне посилання внизу сторінки.

| Лій депозит |                                                    |                               |  |
|-------------|----------------------------------------------------|-------------------------------|--|
|             | процентна ставка                                   | 15%                           |  |
|             | nejon                                              | З місяця                      |  |
|             | Алгопровонгація                                    | Так                           |  |
|             | Дострокове закриття                                | Hi                            |  |
|             | Поповнення депозиту                                | Τακ                           |  |
|             | Вилиата процектів                                  | щомісячно                     |  |
|             | Kaniranisauja algeonda                             | Τακ                           |  |
|             | Сума депозита                                      | 5 000,00 8                    |  |
| 06          | ріть рахунок для поповнення                        | депозиту                      |  |
| 00          | 001-2625:                                          | 43 579,50 ≇ ⊥                 |  |
| <           | Використовувати інший р<br>після закриття депозиту | ахунок для зарахування коштів |  |
| oc          | 001-2625                                           | 43 579,50 ₴ ⊥                 |  |
|             | Проде                                              | нжити                         |  |

Якщо Ви згодні з умовами депозитного вкладу, натисніть на кнопку «Продовжити», а потім підтвердіть операцію одноразовим паролем з СМС.

Після успішного підтвердження, кошти бутуть переказані на створений депозитний рахунок та з'явиться відповідне повідомлення на екрані, а в розділі меню «Картки і рахунки» з'явиться відкритий депозит.

| Підтве                          | рдження операц | ļiī        |
|---------------------------------|----------------|------------|
| Спосіб доставки одноразового по | ароля:         |            |
| СМС на 380******36              |                | Ļ          |
|                                 | Скасувати      | Продовжити |

| 114419-01                                                        | одження операци |                     |
|------------------------------------------------------------------|-----------------|---------------------|
| Но ваш телефонний комер 360° -<br>здеоразовые парожны. Будь ягох |                 | Stilligisultaneed t |
| Внайь пакранный торонь                                           |                 | C                   |
| Schwarzence criptifi. 3                                          |                 |                     |
|                                                                  |                 |                     |

МІЙ БАНК. МОЯ КРАЇНА

# ПЕРЕГЛЯД ІНФОРМАЦІЇ ПО ДЕПОЗИТАМ

1. Щоб переглянути інформацію про умови відкритого депозитного вкладу, зайдіть у пункт меню «Картки і рахунки» та натисніть на назву потрібного депозиту.

| ІСТОРІЯ<br>ОПЕРАЦІЙ | КАРТКИ І<br>РАХУНКИ | ПЛАТЕЖІ ТА<br>ПЕРЕКАЗИ | депозити | налаштування  | ПРОПОЗИЦІЇ<br>БАНКУ | повідомлення |
|---------------------|---------------------|------------------------|----------|---------------|---------------------|--------------|
| КАРТКИ              |                     |                        |          |               |                     |              |
| 0001-26             | 625                 |                        |          | •7402<br>@    | 5                   | 43 579,50 ₴  |
| 0001-26             | 525                 |                        |          | • 3227<br>VIS | A                   | 14,44 \$     |
| кредити, депози     | ИТИ ТА ПОТОЧНІ РАХУ | инки                   |          |               |                     |              |
| 2620                | 05402055            |                        |          |               |                     | 11,00 ₹      |
| 🔴 Депозит           | г на відпустку      |                        |          |               |                     | 1 234,08 ₹   |
| 🔵 Депозит           | r.                  |                        |          |               |                     | 5 000,00 ₹   |

Далі завантажиться сторінка з інформацією по депозиту

| ЦАДБАНК                                                                             |                        |                    |                        |                     |             |
|-------------------------------------------------------------------------------------|------------------------|--------------------|------------------------|---------------------|-------------|
| БАНК. МОЯ КРАЇНА                                                                    |                        |                    |                        |                     |             |
| ІСТОРІЯ КАРТКИ І<br>ОПЕРАЦІЙ РАХУНКИ                                                | ПЛАТЕЖІ ТА<br>ПЕРЕКАЗИ | депозити           | налаштування           | ПРОПОЗИЦІЇ<br>БАНКУ | повідомленн |
| Депозит                                                                             |                        |                    |                        |                     | 5000,00 ₴   |
| Інформація Сервіси та виписки                                                       |                        |                    |                        |                     |             |
| Депозитияй разу                                                                     | max 2630               | 6943355            |                        |                     |             |
| Назва дело                                                                          | зиту 2159UAH "         | Мій прогресивний д | епозит" (щоміс випл %) |                     |             |
| Дата відкр                                                                          | итта 8 травня 20       | 017                |                        |                     |             |
| Терия                                                                               | н дії 8 червня 20      | 017                |                        |                     |             |
| Трива                                                                               | лість 1 місяць         |                    |                        |                     |             |
| Сума депо                                                                           | зиту 200,00 ₿          |                    |                        |                     |             |
| Сума нарахованих відся                                                              | oncia 0,00 8           |                    |                        |                     |             |
| Процентна ст                                                                        | 12,30%                 |                    |                        |                     |             |
| Періодичність нарахування відсе                                                     | ттів щомісячно         |                    |                        |                     |             |
| Поповы                                                                              | ення Так               |                    |                        |                     |             |
| Номер договору депо                                                                 | анту 14059951          | 3                  |                        |                     |             |
| Автопролонгація<br>Оберіть рахунок для вильати процентів та зари<br>строку двпозиту | ахування коштік післ   | DR SOXIHVEHUR      |                        |                     |             |
| 0001-2625                                                                           | 43 5                   | 79,50 ₴ ↓          |                        |                     |             |

Для перегляду виписки по депозитному рахунку, у вкладці «Сервіси та виписки» натисніть на відповідне посилання «Виписка по депозитному рахунку» та оберіть бажаний період для формування виписки.

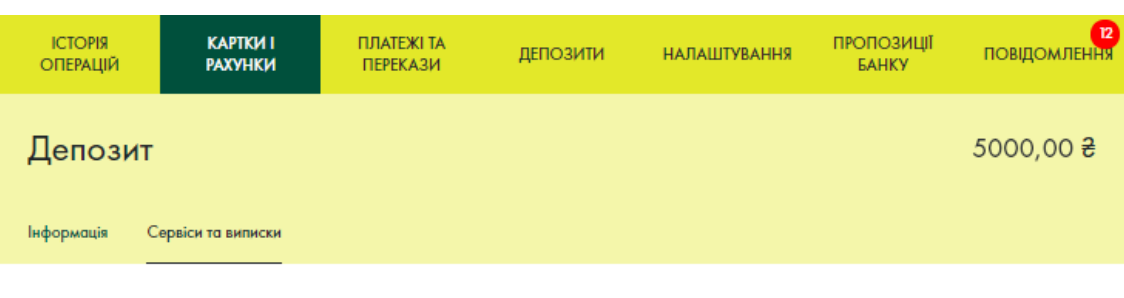

Виписка по депозитному рахунку

МІЙ БАНК. МОЯ КРАЇНА

# ВІДМОВА ВІД АВТОПРОЛОНГАЦІЇ ДЕПОЗИТУ

При відкритті депозитного вкладу в Ощад 24/7 налаштоване Щоб не спрацьовувало автоматичне подовження терміну депозиту після його закінчення, Ви можете відмінити автопролонгацію. Для цього потрібно в пункті меню «Картки та рахунки» обрати депозит, клікнувши на його назві.

| ОПЕРАЦІЙ | КАРТКИ І<br>РАХУНКИ | ПЛАТЕЖІ ТА<br>ПЕРЕКАЗИ | депозити | НАЛАШТУВАННЯ  | ПРОПОЗИЦІЇ<br>БАНКУ | повідомлен  |
|----------|---------------------|------------------------|----------|---------------|---------------------|-------------|
| картки   |                     |                        |          |               |                     |             |
| 0001     | -2625               |                        | +5948    | •7402         |                     | 43 579,50 ई |
| 0001     | -2625               |                        |          | • 3227<br>V/5 | A                   | 14,44 \$    |
| 2620     | 8005-802055         |                        |          |               |                     | 11,00       |
| 🔴 Депо   | зит на відпустку    |                        |          |               |                     | 1 234,08    |
|          |                     |                        |          |               |                     | 5 000,00 ₹  |
| 🔵 Депо   | зит                 |                        |          |               |                     |             |

| ІСТОРІЯ<br>ОПЕРАЦІЙ | КАРТКИ І<br>РАХУНКИ      | ПЛАТЕ<br>ПЕРЕК | жі та<br>(АЗИ | депозити         | налаштування            | ПРОПОЗИЦІЇ<br>БАНКУ | повдомл |
|---------------------|--------------------------|----------------|---------------|------------------|-------------------------|---------------------|---------|
| Депозит             |                          |                |               |                  |                         |                     | 5000,00 |
| нформація Сер<br>   | овіси та виписки         |                |               |                  |                         |                     |         |
|                     | Депозитний ра            | кунск          | 2630          | 404335           |                         |                     |         |
|                     | Нозва дел                | юзиту          | 2159UAH "     | Мій прогресивний | депозит" (щоміс випл %) |                     |         |
|                     | Дата відн                | сряття         | 8 травня 21   | 017              |                         |                     |         |
|                     | Төр                      | нің ді         | 8 червня 2    | 017              |                         |                     |         |
|                     | Трып                     | αnicn⊧         | 1 місяць      |                  |                         |                     |         |
|                     | Сума деп                 | юзиту          | 200,00 ₹      |                  |                         |                     |         |
|                     | Сума нарахованих від     | contia         | 0,00 ₿        |                  |                         |                     |         |
|                     | Процентна с              | CTAILOR O      | 12,30%        |                  |                         |                     |         |
| Repio               | дичність нарахування від | сотків         | щомісячно     |                  |                         |                     |         |
|                     | Полов                    | ILIERIAS .     | Так           |                  |                         |                     |         |
|                     | Номер договору дег       | юзиту          | 14059951      | 3                |                         |                     |         |
| Автопроло           | wrouja                   |                |               |                  |                         |                     |         |

Далі підтвердіть операцію одноразовим паролем з СМС. Після успішного підтвердження, з'явиться повідомлення «Умови депозиту змінено»

| історія<br>огіерацій | КАРТКИ І<br>РАХУНКИ | ПЛАТЕЖІ ТА<br>ПЕРЕКАЗИ | депозити | НАЛАШТУВАННЯ | пропозиції<br>Банку | повідомлення |
|----------------------|---------------------|------------------------|----------|--------------|---------------------|--------------|
| 🎯 Умови д            | епозиту змінено     | 1                      |          |              |                     |              |
| Депозит              |                     |                        |          |              |                     | 5 000,00 ₴   |
| Інформація С         | праісн та антніжн   |                        |          |              |                     |              |

Якщо повторно переглянути інформацію по депозиту, то перемикач «Автопролонгація» буде відсутній.

МІЙ БАНК. МОЯ КРАЇНА

#### ПОПОВНЕННЯ ДЕПОЗИТУ

Для поповнення депозиту необхідно зайти в меню «Платежі та перекази», обрати «Перекази між картками та рахунками»

| ICTORIR<br>OREPALIJI                                | КАРТКИ І<br>РАХУНКИ          | ПЛАТЕЖІ ТА<br>ПЕРЕКАЗИ                                          | депозити                                      | налаштування                 | ПРОПОЗИЦІЇ<br>БАНКУ | повідомлення              |
|-----------------------------------------------------|------------------------------|-----------------------------------------------------------------|-----------------------------------------------|------------------------------|---------------------|---------------------------|
|                                                     |                              |                                                                 |                                               |                              |                     | ٩                         |
| Шаблони плате                                       | *cia                         |                                                                 |                                               |                              |                     |                           |
| 8                                                   |                              | 8                                                               | 8                                             | 8                            |                     | RY                        |
| Переказ Ман                                         |                              | Kyivstar 60                                                     | Переказ на Мою Картку                         | Дружині на ка                | ртку (              | дозгорнути                |
| Регулярні платеж<br>Активні платіжні даручен        | кі<br>                       |                                                                 |                                               |                              |                     |                           |
| 8<br>                                               |                              | <u> </u>                                                        |                                               |                              |                     |                           |
| Vodafone 50<br>Дата наступно<br>платежу: 1 липия, с | На Ве<br>го Да<br>убота плат | ртуалыну картку<br>га наступного<br>ажу: 30 червия,<br>п'ятниця |                                               |                              |                     |                           |
| Платежі та пере                                     | кази                         |                                                                 |                                               |                              |                     |                           |
|                                                     |                              |                                                                 | 5°                                            |                              |                     |                           |
| Перекази між кар                                    | пажн Перек<br>то             | ази між картками<br>і рахунками                                 | Операції з рахунком<br>"Мобільні заощадження" | Операції з Віртус<br>карткою | альною Погаш        | ення креднтного<br>ліміту |
|                                                     |                              |                                                                 | 哥                                             |                              |                     |                           |
| Мобільний зв'яз                                     | юк Плат                      | тежі на довільні<br>реквізити                                   | Комунальні послуги                            | Інші послуг                  |                     |                           |

#### МІЙ БАНК. МОЯ КРАЇНА

У підменю «Перекази між картками та рахунками» оберіть переказ «З карткового на депозит».

Платежі та перекази — Перекази між картками та рахунками

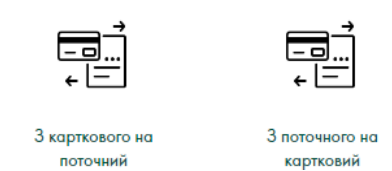

|     | , <b>∸</b> |
|-----|------------|
| - 0 | ]]         |
| ÷٤  | _          |

З карткового на депозит

Оберіть картку, з якої бажаєте поповнити депозит, сам депозит (якщо їх більше ніж 1) та введіть сумму. Для створення шаблону чи автоматичного платіжного доручення для поповнення депозиту, натисніть на відповідне посилання з правої сторони під головним меню. Натисніть на кнопку «Продовжити».

| ICTOPIR<br>OFTEPALIJPI | КАРТКИ І<br>РАХУНКИ  | ПЛАЈЕЖЈ ТА<br>ПЕРЕКАЗИ | депозити         | налаштування | ПРОПОЗИЦІЇ<br>БАНКУ                        | повідомлення                                 |
|------------------------|----------------------|------------------------|------------------|--------------|--------------------------------------------|----------------------------------------------|
| 3 картко               | вого на де           | позит                  |                  | Створити п   | Створяти шаблон бе<br>патіжне доручення бе | 4 Бонськоння Лийтежу<br>2 Бонськовня Лийтежу |
|                        | Kapina               | Зарплатна (43.714      | (50 UAH)         | 1            | ~                                          |                                              |
|                        | Demostrovik patrywaw | Депсант на відпусти    | y (1 234,08 UAH) | į.           | ~                                          |                                              |
|                        | Сума терекозу        | 1 000                  |                  | ibs. 1       | ~                                          |                                              |
|                        |                      |                        | <b>6</b>         |              |                                            |                                              |

Далі потрібно підтвердити операцію паролем з СМС. Результатом успішного поповнення буде повідомлення на екрані, повідомлення в СМС, а також збільшення депозиту на суму поповнення.

| ICTOPHR<br>OREPALIER | КАРТКИ І<br>РАХУНКИ | ПЛАЈЕЖЈ ТА<br>ПЕРЕКАЗИ | депозити         | напаштування      | пропозиції<br>Банку | повидомленны |
|----------------------|---------------------|------------------------|------------------|-------------------|---------------------|--------------|
| Підтверд             | ження «З к          | арткового              | на депози        | T»                |                     |              |
|                      | Keyn                | on.                    |                  | Зарпла            | тна                 |              |
|                      | Jhon                | munny heataca          |                  | Депозит на відпус | тку                 |              |
|                      | Tylei               | imperialy.             |                  | 1 000,00          | грн.                |              |
|                      | Bielos              | рак сного достных од   | mitummum untrase |                   |                     |              |
|                      | CN                  | МС на номер 380°'      |                  |                   | 1                   |              |
|                      |                     | Повернутнок до вер     | данна зиплавир   | Продовжини        |                     |              |

МІЙ БАНК. МОЯ КРАЇНА

#### ЗМІНА ПАРОЛЯ ДЛЯ ВХОДУ ДО СИСТЕМИ

1. У меню «Налаштування» оберіть операцію «Змінити пароль». Введіть новий пароль, введіть його ще раз у полі «Повторити пароль» та натисніть кнопку «Продовжити».

| ICTOPIЯ<br>OFFERALJIŘ | КАРТКИ Т<br>РАХУНКИ | ПЛАТЕЖІ ТА<br>ПЕРЕКАЗИ                                                                                                    | депозити                                                                                                    | налаштування                                                                                | ПРОПОЗИЩЕ<br>БАНКУ | повідомлення |
|-----------------------|---------------------|----------------------------------------------------------------------------------------------------|----------------------------------------------------------------------------------------------------|---------------------------------------------------------------------------------------------|--------------------|--------------|
| Зміюнти пароль        | Керування тво-обмеж | ennewe                                                                                                    |                                                                                                    |                                                                                             |                    |              |
|                       | Новый пороль        |                                                                                                    |                                                                                                    |                                                                                             |                    |              |
|                       |                     | <ul> <li>Породь ман ска<br/>матите кана 6 о<br/>одну маталику</li> <li>Прилицие АБТ<br/>инистическое л<br/>матритусткама</li> </ul> | опцитите и альбара 15<br>опер анфру, тапу риан<br>полисску бунку<br>224, абс05574, х5635<br>гор, сторологи сама<br>с | 6 алтонських социализ,<br>опу илтонську булиу та<br>x34. Воограстиков<br>опе (R, _% т.я.) с |                    |              |
|                       |                     | Ha anapperiony<br>monggowinikiti to<br>financy manana na<br>morporal, PDA nag                                                       | ейна анарсан (а прыклад)<br>ай наралы. Пам'ятайн<br>глалитурга холт Камй<br>ре                                       | н. Насму на<br>1. чр. староблина<br>порот, приоралові                                       |                    |              |
|                       | Поеторити вороль    |                                                                                                    | Зберети параль                                                                                                    |                                                                                             |                    |              |

2. Далі Банком буде здійснено дзвінок на ваш мобільний номер телефону закріплений за карткою, як фінансовий, та повідомлено код підтвердження для зміни паролю до системи.

| Підтвердження операції                                                                                     |           |          |  |
|----------------------------------------------------------------------------------------------------|-----------|----------|--|
| Очікуйте СМС з одноразовим паролем або дзвінок на Ваш телефон<br>380*******22. Будь ласка, введіть пароль: |           |          |  |
|                                                                                                    |           | C        |  |
| Залишилось спроб: 3                                                                                        |           |          |  |
|                                                                                                    | Dimutinum | <b>D</b> |  |

МІЙ БАНК. МОЯ КРАЇНА

С Пароль має складатись як мінімум із 6 латинських символів, містити хоча б одну цифру, одну рядкову латинську літеру та одну заголовну латинську літеру. (наприклад: Ab1234, abcDf524, x56Yxv34).

Використання нелатинських літер, спеціальних символів (?, & тощо) є неприпустимим.

З метою безпечного користування системою «WEB-банкінг», будь-ласка, нікому не повідомляйте логін та пароль, а також не залишайте відкритою (завантаженою) систему «WEB-банкінг».

Пам'ятайте, що співробітники банку ніколи не запитують постійний пароль, одноразові паролі, PIN-коди.

Рекомендуємо змінювати пароль для входу до системи «WEB-банкінг» не рідше ніж 1 раз на півроку.

Увага! Логін та пароль в «Ощад 24/7» однакові для WEB- та Mobile-банкінгу. Пам'ятайте це при зміні пароля!

МІЙ БАНК. МОЯ КРАЇНА

#### МЕНЮ «ПОВІДОМЛЕННЯ»

Меню «Повідомлення» – Ваша персональна скринька для отримання важливої інформації від Ощадбанку. Ви можете дізнаватись про новини, послуги та акційні пропозиції.

При надходженні нового повідомлення на вкладці «Повідомлення» з'явиться кількість отриманих повідомлень у вигляді позначки з цифрою всередині, де цифра буде означати кількість непрочитаних повідомлень від банку.

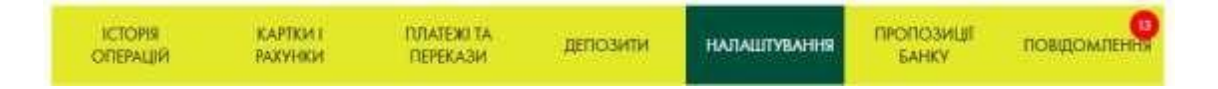

Для перегляду інформації необхідно перейти на вкладку «Повідомлення» та натиснути на відповідне повідомлення. На екрані буде відображено перелік отриманих повідомлень у такій послідовності: спочатку нові, нижче – старі. Прочитані повідомлення відображаються сірим кольором, нові – чорним.

Щоб прочитати повідомлення, достатньо просто натиснути на нього:

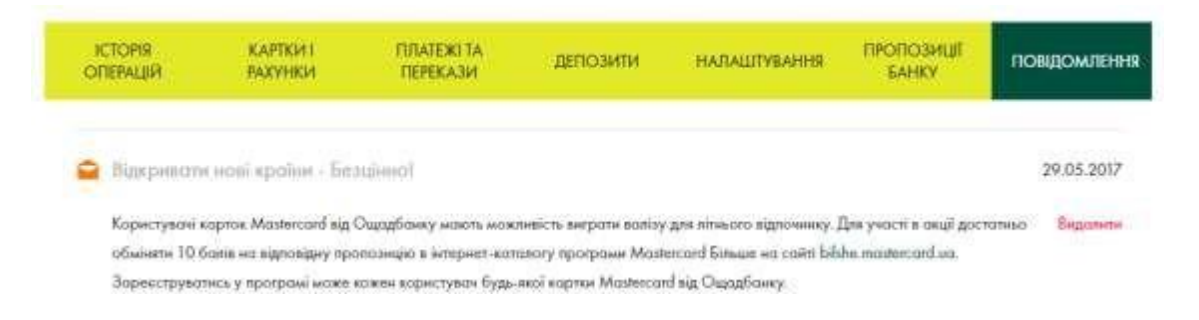

Якщо в повідомленні міститься посилання з інформацією про додаткові деталі, Ви можете натиснути на нього, щоб ознайомитись з умовами детальніше.

Щоб видалити повідомлення, необхідно натиснути кнопку «Видалити» поруч із хрестиком. Таке повідомлення буде видалене без можливості відновлення.

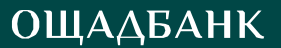

### ЗВОРОТНІЙ ЗВ'ЯЗОК

У нижньому лівому куті сторінок WEB-банкінгу є посилання «Зворотній зв'язок» для звернення до банку з питанням, пропозицією, подякою, скаргою.

1. Для цього натисніть на посилання «Зворотній зв'язок».

| корисна посилаленя        | KOHTAKI LIDITP                            | ОШАДБАНК У СОЩАЛЬНИХ МЕРЕЖАХ |
|---------------------------|-------------------------------------------|------------------------------|
| Відділення та банкомати   | 0 800 210 800                             | f 🖸 🖌 🕨                      |
| Оплата комунальних послуг | безкомпонно зі спаціонирних               |                              |
| Мобільні додатки          | ториторії Україні                         |                              |
| Зворотній зв'язок         | +380 44 363 01 33                         |                              |
| ID CULLATEARK, NOT 1001.  | Парызія Національного баля у Україна № 14 | 48 aig 05:10:2011 p.         |
|                           |                                           |                              |

2. У формі, що відкриється, оберіть тему повідомлення, заповніть поле «Питання або пропозиції». У полі «Контактний e-mail», вкажіть адресу e-mail, на яку Ви бажаєте отримати відповідь та натисніть «Відправити».

| Оберіть тему повідомлення | Ļ |
|---------------------------|---|
| Питання або пропозиції:   |   |
|                           |   |
|                           |   |
|                           |   |
|                           |   |
|                           |   |
| Контактний e-mail:        |   |
|                           |   |

МІЙ БАНК. МОЯ КРАЇНА

# РЕКОМЕНДАЦІЇ ЩОДО БЕЗПЕЧНОЇ РОБОТИ В СИСТЕМІ «WEB-БАНКІНГ»

Щоб захистити себе від шахрайства та зловживань, рекомендуємо:

- підключити послугу «SMS-банкінг»;
- не розголошувати повні реквізити своєї платіжної картки (в тому числі код CVV2/CVC2) стороннім особам, навіть якщо вони представляються співробітниками банку або правоохоронних органів;
- уникати проведення платежів або зміни паролів з комп'ютерів, до яких має доступ безліч людей (комп'ютери в інтернет-клубах, залах очікування на вокзалах, аеропортах тощо), – на них може бути встановлено спеціальне програмне забезпечення зловмисників;
- використовувати антивірусне програмне забезпечення і міжмережеві екрани (файрволи) відомих виробників;
- регулярно оновлювати антивірусні програми на вашому комп'ютері і перевіряти його на наявність шкідливих програм;
- обмежувати доступ до комп'ютерів, з яких ведеться робота з системою «WEB-банкінг», стороннім особам;
- не зберігати ідентифікаційні дані на чужих комп'ютерах (найкраще застосовувати це правило й до власного комп'ютера);
- слідкувати за повідомленням безпеки розробників системного та прикладного програмного забезпечення, встановленого на Вашому комп'ютері та здатного до мережевої взаємодії, регулярно встановлювати оновлення, які усувають критичні вразливості прикладного та системного програмного забезпечення;
- у випадку втрати мобільного телефону необхідно терміново змінити пароль входу до системи «WEB-банкінг» або зателефонувати до Контакт-центру Ощадбанку (0-800-210-800 (безкоштовно зі стаціонарних та мобільних телефонів по Україні) або +38-044-363-01-33 (згідно з тарифами Вашого оператора) з метою блокування доступу до системи «WEB-банкінг». Для мінімізації можливості перехоплення одноразових паролів після втрати SIM-картки рекомендуємо придбати новий стартовий пакет мобільного зв'язку та переоформити умови користування послугою «SMS-банкінг» на новий номер телефону;
- якщо Вам здалось, що Ваші ідентифікаційні дані скомпрометовано, необхідно одразу повідомити банк і заблокувати доступ до системи;
- якщо Вам не вдалось забезпечити секретність своїх даних, перш за все потрібно зателефонувати до Контакт-центру Ощадбанку та виконувати інструкції;
- перераховувати на рахунок Віртуальної картки лише необхідну для здійснення розрахунку суму.

МІЙ БАНК. МОЯ КРАЇНА

# ощадбанк нагадує: ми ніколи не телефонуємо своїм кліентам та не надсилаємо повідомлень з проханням повідомити: ій номер картки, строк дії, П.Н.код або секретний. ій код тенере не неронні стороні нертов. ій нароль у WEB- та ловів. ій пароль у WEB- та ловів. ій паролі, що надходять в SMS ій особисті дані кліентів: ласпорт, місце прописки тощо ОЩАДБАНКИ ОЦАДБАНКИ

#ощадбанкдіє

МІЙ БАНК. МОЯ КРАЇНА